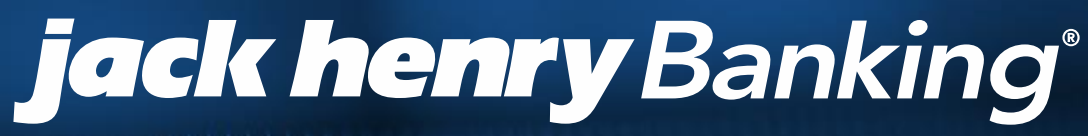

A DIVISION OF JACK HENRY & ASSOCIATES INC®

## SilverLake

**Cash Management Set up for Wires and ACH** 

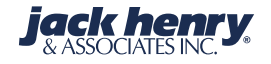

© 1999 - 2015 Jack Henry & Associates, Inc.

All rights reserved. Information in this document is subject to change without notice. Dates contained in this document are provided as estimates only and can be changed at any time at the sole discretion of Jack Henry & Associates, Inc.

#### Printed in the United States of America.

No part of this document may be capied, reproduced, slored in a retrieval system, displayed, distributed or transmitted in any form or any means whatsoever (electronic, mechanical or otherwise), including by photocopying or recording for any purpose, without the prior written permission of Jack Henry & Associates, Inc. Making unauthorized copies of this document for any purpose other than your own personal use is a violation of United States copyright taws.

Any unauthorized use of Jack Henry & Associates, Inc.'s trademarks and service marks is strictly prohibited. The following marks are registered and unregistered trademarks and service marks of Jack Henry & Associates, Inc.'

Sid Party Sweep™ 4/sight™ Account Analysis™ Account Cross Sell™ Account Cross Sell Jumpstan™ Account Number Change™ ACH/Check Conversion Services<sup>14</sup>: ACH Client<sup>14</sup>: ACH Manager<sup>14</sup>: ACH Origination/Processing<sup>14</sup>: Advanced Reporting for Credit Unions<sup>14</sup>: AlertCenter<sup>14</sup>: AlertManager<sup>14</sup>: AllAccess<sup>14</sup>: Alogent": Alogent" AWARE \*\*: Alogent" Eack Counter \*\*: Alogent" Commercial Remote Deposit \*\*: Alogent" Enterprise Duplicate Detection \*\*: Alogent" Front Counter \*\*: Alogent\* Image ATM\*\*: Alogent\* Interactive Capture\*\*: Alogent\* Mobile Remote Deposit\*\*: Alogent\* Payment Web Services\*\*: Alogent\* Payments Galeway\*\* Alogent® Remote Deposit Interactive Te Alogent® Retail Remote DepositTe Andiamo Te Annual Disclosure Statement Online Te ArgoKevs® Branch Sales Automation\*\*\*, ArgoKeys\*\* DepositKeys\*\*, ArgoKeys\* LendingKeys\*\*, ArgoKeys\*\*, RelationshipKeys\*\*, ATM Manager Pro\*, ATM Manager Pro\*, ATM Management \*\*: ATM Manager Pro\* - Cash Management \*\*: ATM Manager Pro\* - Event Management \*\*: ATM Manager Pro\* - Financial Management \*\*: AudioTel\*\*: Banno Mobile 19, Basel Report Pro 14, BladeCenter 14, BondMaster 14, Branch Anywhere 14, Branch Deposit Reporting Pro 14, Brand Management Services 14, BusinessManager®, Call Report Pro18; Cash Automation 14; Cash Dispenser 14; Cash Recycler 14; Centurion Business Continuity Planning 14; Centurion Business Recovery Consulting Group 19: Centurion Co-Location 19: Centurion Disaster Recovery®; Centurion Emergency Notification 19: Centurion Enterprise-Level Recovery 19: Centurion Episys Hosted Fallover™, Centurion Hosted High Availability™, Centurion Live/Jault™, Check 21 Cash Letter™, Check 21 Exception Processina™ CheckCollectPlus\*\*, Check Collect Recovery Services\*\*, CheckMaster\*\*, CheckMaster Plus\*\*, Check Witter for Core Director\*, Clif 20/20\*, Co-Mingle\*\*, Cognos 10<sup>10</sup>, Collaferar and Document Tracking<sup>10</sup>, Commercial Lending Center<sup>10</sup>, Compliance Access<sup>10</sup>; Core Director<sup>6</sup>, Core Director<sup>6</sup> Teller<sup>10</sup>, Core Director<sup>6</sup> Caphare 19: CreataCard®, CrusseNet®, CTRMaster 19, CUPRO® ALM 19, CUPRO® ALM Express 19, Customer Payment Portat 19, Database Cleansing Package 19, DataLink CUTe: Demand Account Reclassification 14: DIMETer (Document Image Management Engagement); DirectLine International 14: DirectLine Wres<sup>36</sup>, Dynamic Content Modules<sup>36</sup>, ECS Caplure Solutions<sup>36</sup>, ECS Digital Data Conversion<sup>36</sup>, ECS OneLook<sup>36</sup>, ECS Paper-to-Digital Conversion<sup>36</sup>, ECS Web<sup>36</sup>, eCTR\*V. Electronic Statements\*\*. Electronic Statements – Interactive\*\* Enhanced Account Analysis\*\*. Enhanced Loan Application\*\* (ELA). Enhanced Loan Collections\*\*: Enhanced Member Application\*\* (EMA): Enterprise Backup and Tape Encryption\*\*, Enterprise Capture Solutions\*\*, Enterprise Conversion Solutions\*\* Enterprise Payment Solutions1\*\*, Episys\*, Episys\*, Anwhere1\*, Episys\*, Collateral and Document Tracking1\*\*, Episys\*, Collection Toolk/1\*\*, Episys\*, Contact Event Manager<sup>34</sup>, Episys<sup>®</sup> Continuity Plan<sup>34</sup> (ECP), Episys<sup>®</sup> Continuity Services<sup>34</sup>, Episys<sup>®</sup> Continuity Services Plus<sup>94</sup>, Episys<sup>®</sup> Data Store<sup>34</sup>, Episys<sup>®</sup> Dealer Reserve Accounting 14, Episys\* Escrow Module 14, Episys\* External Loan Processing Interface 14; Episys\* Failover Certification 24, Episys\* Failover Self-Certification 24, Episys\* ID Scanner Interface\*\*, Episys\* Management Server\*\*, Episys\* Overdraw Tolerance\*\*, Episys\* PowerCheckUp\*\*, Episys\* Quest\*\*, Episys\* Real Time External Loan Interface 11: Episys® Replication Pailover 11: Episys® Skip Payment 11: Episys® University 12: Episys® Vaulting 14: Episys® Virtualization 14: EPIS Remote Deposit Capture \*\*; Extra Awards\*, Failover \*\*; Fed File Pro \*\*; FlexPass \*\*; FormSitnart \*\*; Genesys Check Imaging Suite \*\*; Gladiator\*, Gladiator\*, Gladiator\*, Advanced Matware Protection\*\*: Giadiator\* Consulting Services\*\*: Giadiator\* CoreDEFENSE Managed Security Services\*\*: Giadiator\* eBanking Compliance Services\*\*: Giadiator\* eCommercial SAT™, Giadiator\* Enterprise Network Design, Implementation & Support Services™, Giadiator\* Enterprise Security Monitoring™, Giadiator\* Enterprise Virtualization Services 74: Gladiator® eSAT 92: Gladiator® eSheid 792: Gladiator® Hosled Network Solutions 792: Gladiator® IT Regulatory Compliance/Policy Products 792: Gladiator\* Managed IT Services 14: Gladiator\* Managed Unified Communications Services 14: Gladiator\* NetTeller\* Enterprise Security Monitoring 14: Gladiator\* Network Services\*\*: Gladiator® Phishing Defense and Response Service\*\*; Gladiator® Social Media Compliance Services\*\*; Gladiator Technology®; Gladiator® Unified Communications Services 14: Gladiator\* Website Compliance Review 3: goDough\*, GoldPass 34: Hosted Pay Page 34: IBizManager 34: Image ATM 14: Image ATM Capture and Reconciliation\*\*, ImageCenter\*\*, ImageCenter ATM Deposit Management\*\*, ImageCenter Image Capture\*\*, ImageDenter Interactive Teller Capture\*\*. Intellix CIF 20/20" OutLink Renewal Engagement 14: Intellix Consulting 14: InTouch Voice Response?; Investor Servicing 14: IPay Business Bill Pay 14: IPay Consumer Bill Pay 19: Pay QuickPay 19: Pay Solutions 19: Isosceles 29: (Tak 29: Jack Henry & Associates, Inc. 9: Jack Henry Banking\*, JHA Consumer Pieces 29: JHA Get Smart 19: JHA Merchant Services<sup>10</sup>, JHA Money Center<sup>10</sup>, JHA OutLink Processing Services<sup>10</sup>, JHA Payment Processing Solutions<sup>10</sup>, JHA Program Management Services<sup>10</sup> (haAddress Venty \*\*; (haCail Center \*\*; (haCail Center \*\*); (haCail Center Outsourced Services \*\*); (haCail Center Outsourced Services After Hours \*\*; (haCail Center Outsourced Full Business Services\*\*, (haCall Center Outsourced Select Services\*\*, (haDitect\*, (haEnterprise Workflow\*\*, haID Scan\*\*, (haKnow\*\*), (haKnow\*\*) Express\*\* (haPassPort Debit Optimizer\*\*) (haPassPort\*\*) (haPassPort pro\*\*) (haPassPort Direct\*\*) (haPassPort Extra Awards\*\*) (haPassPort Fraud Center\* (haPassPort Hot Card Center\*\*) (haPassPort Promotions and Consulting Services\*\*) (haPassPort Switch\*\*) (hArchive\*\*) (Vault\*) (Xchange\*\*) Kernel\*\* (Know-It-All Credit Programs\*\*: Know-II-All Education\*\*: Know-II-All Learning Management Portal\*\*: Know-II-All Now\*\*: Landlord/Tenant Security Deposit Tracking\*\* LendingNetwork®, Loan Collateral Tracking™, Margin Maximiser Interactive™, Margin Maximizer Interactive™, Margin Maximiser MaxConnect™, Margin Maximizer MaxConnect \*\* Margin Maximizer Pronto \*\* Margin Maximizer Pronto \*\* Margin Maximizer Suite\*, Margin Maximizer Suite\*, Masterlink\*\*, MaxConnect Interactive \*\* MedCashManager<sup>®</sup>, Member Business Services<sup>10</sup>, Member Privilege<sup>10</sup>, Mobile Website<sup>10</sup>, Multifactor Authentication<sup>10</sup>, Multifactor Services<sup>10</sup>, Net Check<sup>10</sup> NefTeller\*: NefTeller\* Bill Pay \*\*: NefTeller\* Cash Management\*\*: NefTeller\* MemberConnect\*\*: NefTeller\* Online Banking\*\*: NefTeller\* Security Manager\*\*: NefTeller\* Text Alerts 14: OFX Gateway 14: OnBoard Loans 14: OnNet 14: OnTarget 14: OnX 14: OpCon 14: Opening Act 14: Opening Act Express 14: Optimizes 16: Participation Lending 1º. PassBook 1º. Point Mobility 2º. PowerOn P. PowerOn 21º. PowerOn Marketplace\*, PowerOn\* Studio 1º. PPS First PIN 1º. PPS ImageSelect 1º. PPS PIN Change Service<sup>54</sup>, Prepaid Cards<sup>54</sup>, Professional Consulting Services<sup>54</sup>, PROFITability<sup>6</sup>, Organizational PROFITability<sup>6</sup> Analysis System<sup>54</sup>, Product PROFITability<sup>6</sup> Analysis System™, PROFITability® Budget™, PROFITability® Reporting Service™, PROFITstar®, PROFITstar® ALM Budgeting™, PROFITstar® Budget™, PROFITstar® Classic \*\*: PROFITstar\* Reporting Service\*\*: ProfitStars\* Direct\*\*: ProfitStars\* EPS SmartPay Business\*\*: ProfitStars\* EPS SmartPay Express\*\*: ProfitStars" mRDC14, ProfitStars Synergy\*, Real Time14, Refi Analyzer.14, Regulatory Reporting Solutions14, Relationship 360.14, Relationship Profitability Management\*\* (RPM); RemitCentral\*\*; RemitPlus\*: RemitPlus\*: RemitPlus\* Anywhere \*\*: Remote Deposit Complete \*\*: Remote Deposit Express \*\*: Remote Deposit Now \*\*: Remote Deposit Scan \*\*: ReportHub \*\*: RPM Reporting Service \*\*: Shared Branch\*\*\*, SigMaster\*\*, Silhouette Document Imaging\*, SilverLake Real Time\*\*, SilverLake System\*, Smart EIP\*\*\*, Smart GL\*\*, SmartSight\*, smsGoardian\*\*. Store & Forward\*\*; StreamLine Platform Automation\*; StreamLine Platform Automation\* - Deposits\*\*; StreamLine Platform Automation\* - Loans\*\*; Summit Support\*; Sweep Account Processing\*\*, SymAdvisor\*\*, SymChoice Loan\*\*, SymConnect\*\*, SymForm\*\*, SymForm PDF\*\*, Symitar\*, Symitar\*, Symitar\*, Symitar\*, Fraud Management 14: Symtar\* EASE 14: SymX/14: SymXchange 14: Synapsys\*, Synapsys\* Lobby Tracking 14: Synapsys\* Member Relationship Management 14: Synapsys\* API integration Toolkit\*\*; Synergy AutoImport\*\*: Synergy Automated Document Recognition\*\* (ADR); Synergy Batch Document Recognition\*\* (BDR); Synergy Check Archive\*\*, Synengy DataMart\*\*, Synengy Document Management\*\*, Synengy Document Recognition\*\*, Synengy Document Tracking\*\*, Synengy eDistribution\*\*, Synergy Enterprise Content Management\*\* (ECM), Synergy eSign\*\*, Synergy eSign/Web\*\*, Synergy eStorage\*\*, Synergy Express\*\*, Synergy ID Scan\*\*, Synergy iSign®, Synergy Kotax Capture®, Synergy PowerSearch®, Synergy Reports®, Synergy Workflow Management®, TellerMaster®, TheWaylPay®, TimeTrack Human Resources M. TimeTrack Payroll System M. TimeTrack Time and Attendance M. Transaction Logging and Vauting Server M. Transaction Logging Server M. ValuePass 14: Vehicle Pricing Interface 14: Vertex Teller Automation System 14: Vertex Teller Capture 14: Virtual Transaction Logging Server 14: WebEpisys 14: Website Design & Hosting 19, Website Security Services 19, Wire Management 19, Yellow Hammer MP, Yellow Hammer ACH Origination 19, Yellow Hammer BSA 19, Yellow Hammer BSA Regulatory Consulting Service 14, Yellow Hammer EFT Fraud Detective 14, Yellow Hammer Fraud Detective 14, Yellow Hammer SAR Center 14, Yellow Hammer Wire Origination™; Xperience™

#### Slogans

Cutting-Edge 17 Solutions for the Fulture of Credit Unions<sup>24</sup>; Know-II-All – Empowering Users Through Knowledge<sup>24</sup>; Leading through technology ... guiding through support<sup>25</sup>; Powering Actionable Insight<sup>24</sup>; Shap it Send II Spend II<sup>4</sup>; The Depth of Financial Intelligence<sup>24</sup>; We Are Looking Out For You<sup>24</sup>; Where Tradition Meets Technology<sup>40</sup>

Various other trademarks and service marks used or referenced in this document are the property of their respective companies/owners.

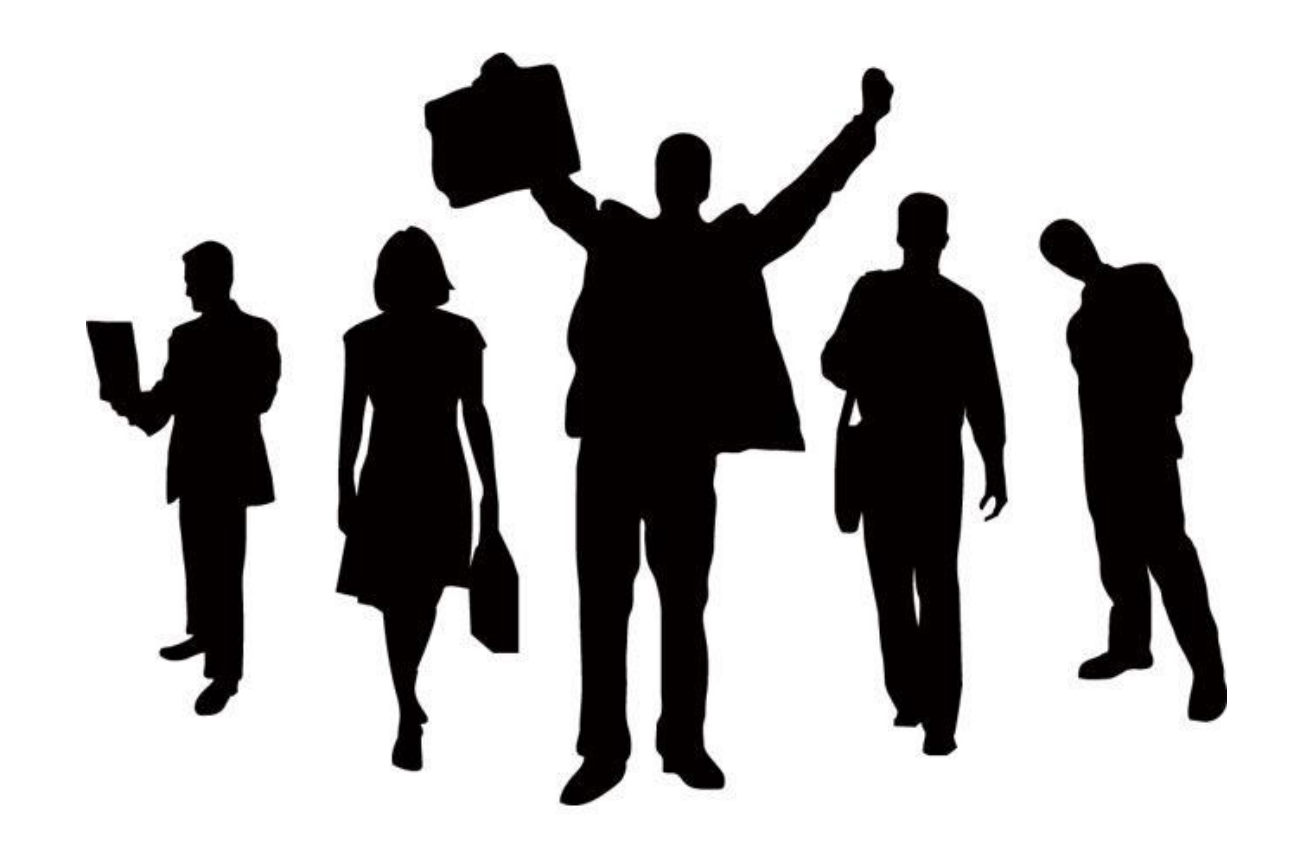

# **Presenter: Shannon Street**

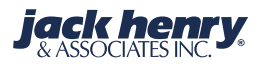

| ← PREVIOUS   🔏 H                           | ome   🖴 print form   print iseries form   🖂 V                                                                                                    | IEW MESSAGES | I 🖧 INFORMAT     | TION MANAGER                                                                                                    |
|--------------------------------------------|----------------------------------------------------------------------------------------------------|--------------|------------------|----------------------------------------------------------------------------------------------------|
| ~                                          | Wire Transfer Parameters                                                                                                    |              | <b>W</b> 🛛 🖸 👙 🤞 | 🎭 🖬 🧾 🖀 👟                                                                                                    |
|                                            | SUBMIT >                                                                                                    | CURRENT MENU | → WTPAR          |                                                                                                    |
| Notes Schedule Appointments .: .: Calendar | <ul> <li>General Parameter Maintenance</li> <li>General Parameter Maintenance</li> <li>Sou e/Destination Parameter Maintenance</li> <li>Sou e/Destination Parameter Maintenance</li> <li>Type/SubType Parameter Maintenance</li> <li>Wire Business Function Codes</li> <li>Account Translation Table</li> <li>Account Name Alias Table</li> <li>On-Us Routing Numbers</li> <li>Company Maintenance</li> <li>Wire Security Maintenance</li> <li>Consolidated Wire Parameters</li> <li>Federal Reserve Holidays</li> </ul> |              | <b>F</b> DOWN    | The Silverlake® System<br>Browser Access menus<br>have an Internet look and<br>feel. Menus are used to<br>navigate the new<br>Silverlake® On-Line Help<br>system quickly and easily.<br>Users now have a simple<br>and comprehensive<br>information base.<br>iSeries menu options can<br>be selected in the following<br>ways:<br>1. Select the desired option<br>by using Tab or Point &<br>Click<br>2. In Classic View - You<br>may also type an option<br>number in the Option field. |
| SIGNOFF                                    | SUBMIT >                                                                                                    | CONTENTS →   | Hide. > MENU ST  | YLE 🕖 Classic.>                                                                                                    |
| JACKHENI                                   | <b>RY</b> University   Jack Henry Banking <sup>®</sup>                                                                                                    |              |                  | jack henry.<br>& ASSOCIATES INC.                                                                                                    |

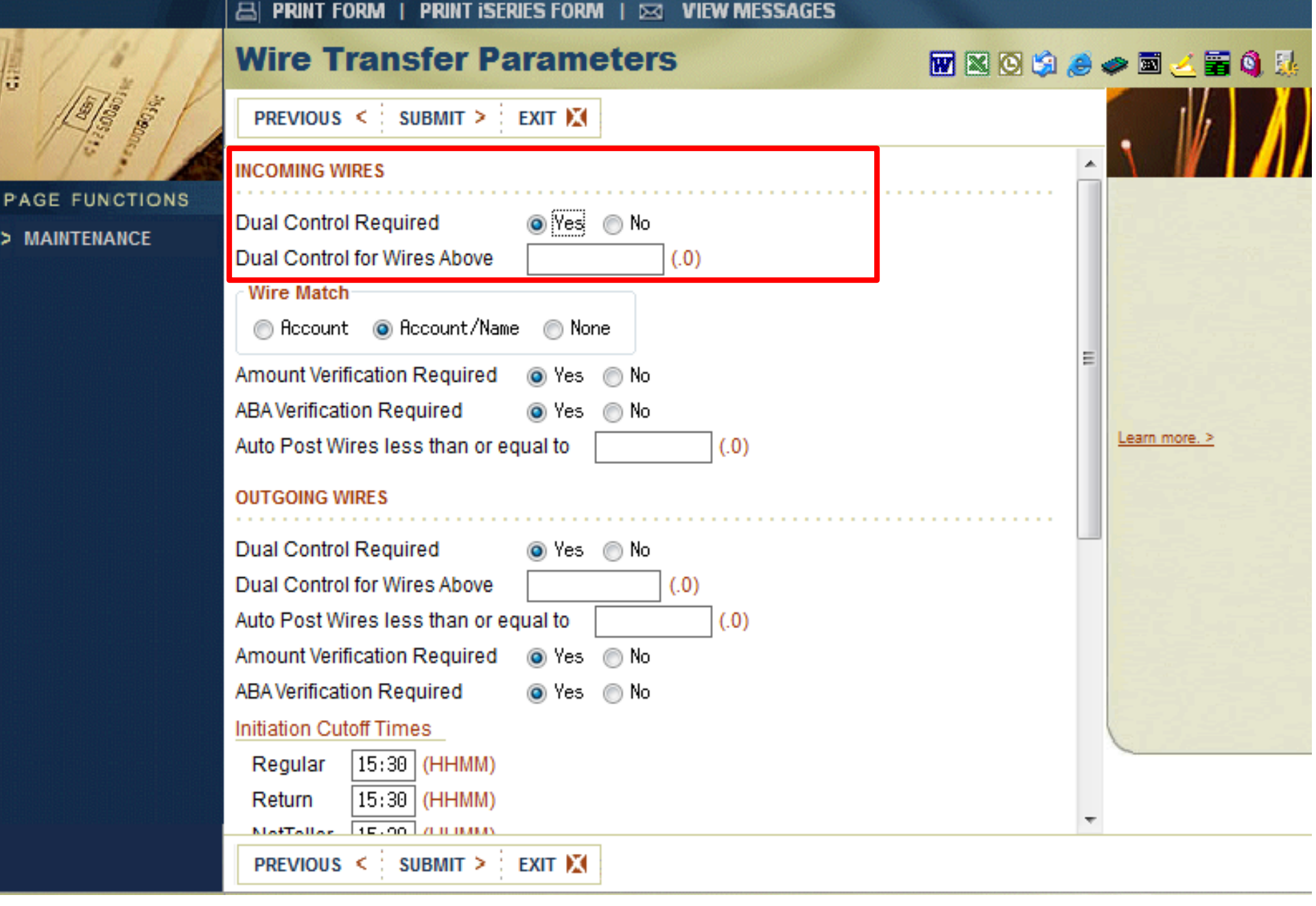

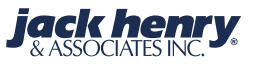

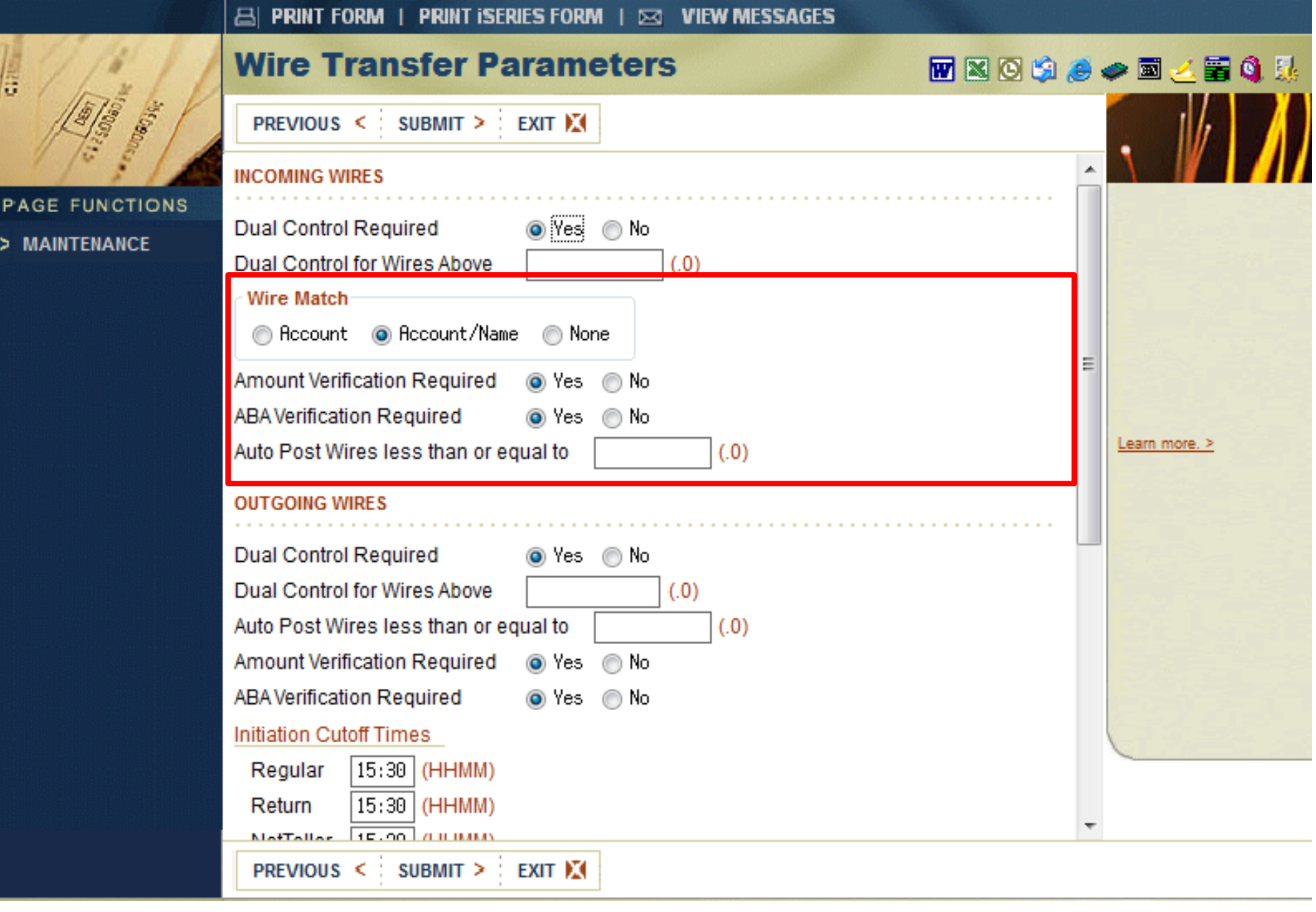

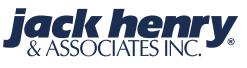

.

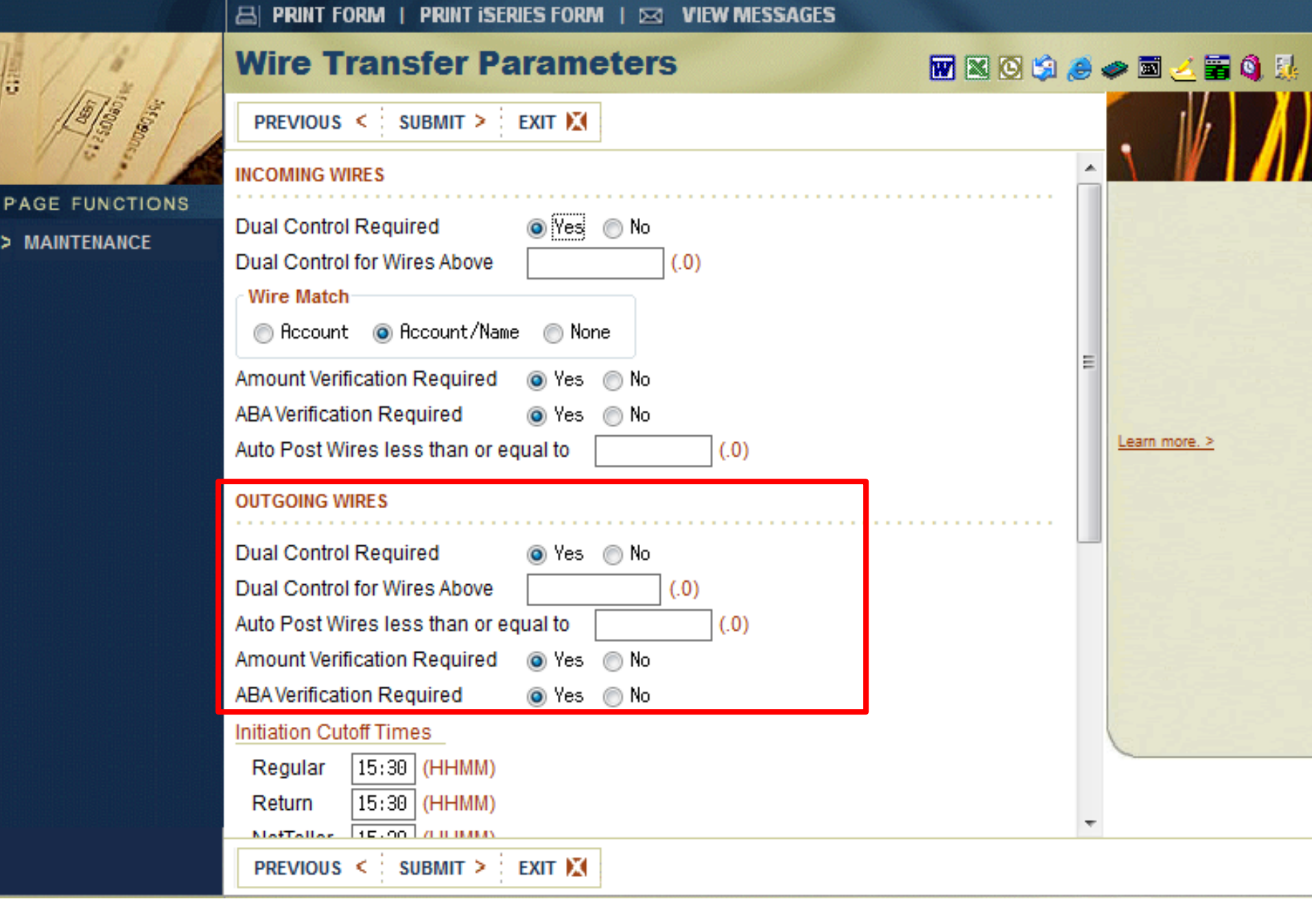

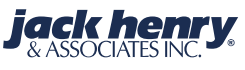

|                   | 🖴 PRINT FORM   PRINT ISERIES FORM   🖂 VIEW MESSAGES |                                        |
|-------------------|-----------------------------------------------------|----------------------------------------|
|                   | Wire Transfer Parameters                            | 🛚 🖸 😂 🧼 🖻 🧻 🗒 🎉                        |
| The second second | PREVIOUS < SUBMIT > EXIT                            |                                        |
|                   | Amount Verification Required 💿 Yes 🔘 No             | <u>^</u>                               |
| PAGE FUNCTIONS    | ABA Verification Required 💿 Yes 💿 No                |                                        |
| MAINTENANCE       | Initiation Cutoff Times                             |                                        |
|                   | Regular 15:30 (HHMM)                                |                                        |
|                   | Return 15:30 (HHMM)                                 |                                        |
|                   | NetTeller 15:29 (HHMM)                              |                                        |
|                   | SERVICE MESSAGES (DirectLine Only)                  |                                        |
|                   |                                                     |                                        |
|                   | Dual Control Required                               |                                        |
|                   | HII Drawdowns Unig ONONe                            |                                        |
|                   | Dual Control for                                    |                                        |
|                   | 💿 Incoming 💿 Outgoing 💿 Both 💿 None                 |                                        |
|                   | Default Balance Type                                |                                        |
|                   | 💿 Ledger 💿 Collected 💿 Available 💿 None             |                                        |
|                   |                                                     |                                        |
|                   | Balance Calculation Table                           |                                        |
|                   | GL Transaction Entry Control O Hecumulate O Single  |                                        |
|                   | Memo Post Wires (a) Yes (a) No                      |                                        |
|                   | Memo Post Next Day Wires During End-of-Day Ores ONO | <b>~</b>                               |
|                   | PREVIOUS < SUBMIT > EXIT                            |                                        |
| JACKHEN           | <b>RY</b> University   Jack Henry Banking®          | <b>jack henry</b><br>& ASSOCIATES INC. |

|                   | 🖴 PRINT FORM   PRINT ISERIES FORM   🖂 VIEW MESSAGES   |         |           |
|-------------------|-------------------------------------------------------|---------|-----------|
| 11:11             | Wire Transfer Parameters                              | 🗯 🥭 🥔 🖪 | a 🧻 🖀 🍓 🎉 |
| The second second | PREVIOUS < SUBMIT > EXIT                              |         |           |
|                   | Amount Verification Required 💿 Yes 💿 No               | × 1     |           |
| PAGE FUNCTIONS    | ABA Verification Required 💿 Yes 💿 No                  |         |           |
| MAINTENANCE       | Initiation Cutoff Times                               |         |           |
|                   | Regular 15:30 (HHMM)                                  |         |           |
|                   | Return 15:30 (HHMM)                                   |         |           |
|                   | NetTeller 15:29 (HHMM)                                |         |           |
|                   | SERVICE MESSAGES (DirectLine Only)                    |         |           |
|                   | - Puel Control Dequired                               | Lean    | n more >  |
|                   |                                                       |         |           |
|                   | Inter Drawdowns cheg Chone                            |         |           |
|                   | Dual Control for                                      |         |           |
|                   | 🔘 Incoming 🔘 Outgoing 🔘 Both 💿 None                   |         |           |
|                   | Default Balance Type                                  | =       |           |
|                   | 💿 Ledger 💿 Collected 💿 Available 💿 None               |         |           |
|                   |                                                       |         |           |
|                   | Balance Calculation Table                             |         |           |
|                   | GL Transaction Entry Control O Hecumulate O Single    |         |           |
|                   | Memo Post Wires () Yes () No                          |         |           |
|                   | Memo Post Next Day Wires During End-of-Day O Yes O No | -       |           |
|                   | PREVIOUS < SUBMIT > EXIT                              |         |           |
|                   |                                                       |         |           |

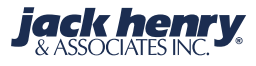

|                   | 📇 PRINT FORM   PRINT ISERIES FORM   🖂 VIEW MESSAGES     |     |               |
|-------------------|---------------------------------------------------------|-----|---------------|
| 1/1.11            | Wire Transfer Parameters                                | چ 😂 | 🧼 🖬 🧻 🖀 🔌     |
| The second second | PREVIOUS < SUBMIT > EXIT                                |     |               |
|                   | Amount Verification Required 💿 Yes 💿 No                 |     |               |
| PAGE FUNCTIONS    | ABA Verification Required 💿 Yes 💿 No                    |     |               |
|                   | Initiation Cutoff Times                                 |     |               |
|                   | Regular 15:30 (HHMM)                                    |     | - 18          |
|                   | Return 15:30 (HHMM)                                     |     |               |
|                   | NetTeller 15:29 (HHMM)                                  |     |               |
|                   |                                                         |     |               |
|                   | SERVICE MESSAGES (DirectLine Only)                      |     |               |
|                   | Dual Control Required                                   | _   | Learn more. > |
|                   | All Drawdowns Only One                                  |     |               |
|                   | Inter O Prawaowing O Hono                               |     |               |
|                   | Dual Control for                                        |     |               |
|                   | 🔘 Incoming 🔘 Outgoing 🔘 Both 💿 None                     |     |               |
|                   | Default Balance Type                                    |     |               |
|                   | 🖱 Ledger 💿 Collected 🦱 Available 🦳 None                 | =   |               |
|                   |                                                         |     |               |
|                   | Balance Calculation Table                               |     | 1237 733      |
|                   | GL Transaction Entry Control 🛛 🔘 Accumulate 💿 Single    |     |               |
|                   | Memo Post Wires 💿 Yes 🔘 No                              |     |               |
|                   | Memo Post Next Day Wires During End-of-Day 🛛 🖱 Yes 💿 No | -   |               |
|                   |                                                         |     |               |
|                   | PREVIOUS < SUBMIT > EXIT                                |     |               |
|                   |                                                         |     |               |

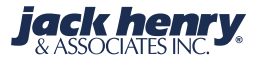

|             | 🖴 PRINT FORM   PRINT ISERIES FORM   🖂 VIEW MESSAGES                                                                                                    |              |
|-------------|----------------------------------------------------------------------------------------------------|--------------|
|             | Wire Transfer Parameters                                                                                                    | 🥪 🥔 🔟 🧻 🌜    |
|             | PREVIOUS < SUBMIT > EXIT                                                                                                    |              |
|             | WIRE INFORMATION                                                                                                    |              |
| MAINTENANCE | Print notice       P - Notice       C - Email and Fax         Retention amount (.0)       1       D - Email and Print         Number of Years to Retain       5       F - Fax         Fed Wire Terminal ID       P - Notice       P - Notice                                                                                                    | earn more. > |
|             | Allow Wire Inquiry from Deposit Inquiry                                                                                                    | E            |
|             | Allow Outgoing Wire Entry from Loan Inquiry Inquiry In |              |
|             | Incoming Wire Edit O 1 O 2<br>PIN Required for bank users O Yes O No                                                                                                    |              |
|             | Company Employee Pin and Selection R - Company Employee and Pin Required -                                                                                                    |              |
|             | Dual Control User 💿 Entered by User 💿 Last Changed by User                                                                                                    |              |
|             | PREVIOUS < SUBMIT > EXIT                                                                                                    | <b>v</b>     |

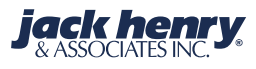

P

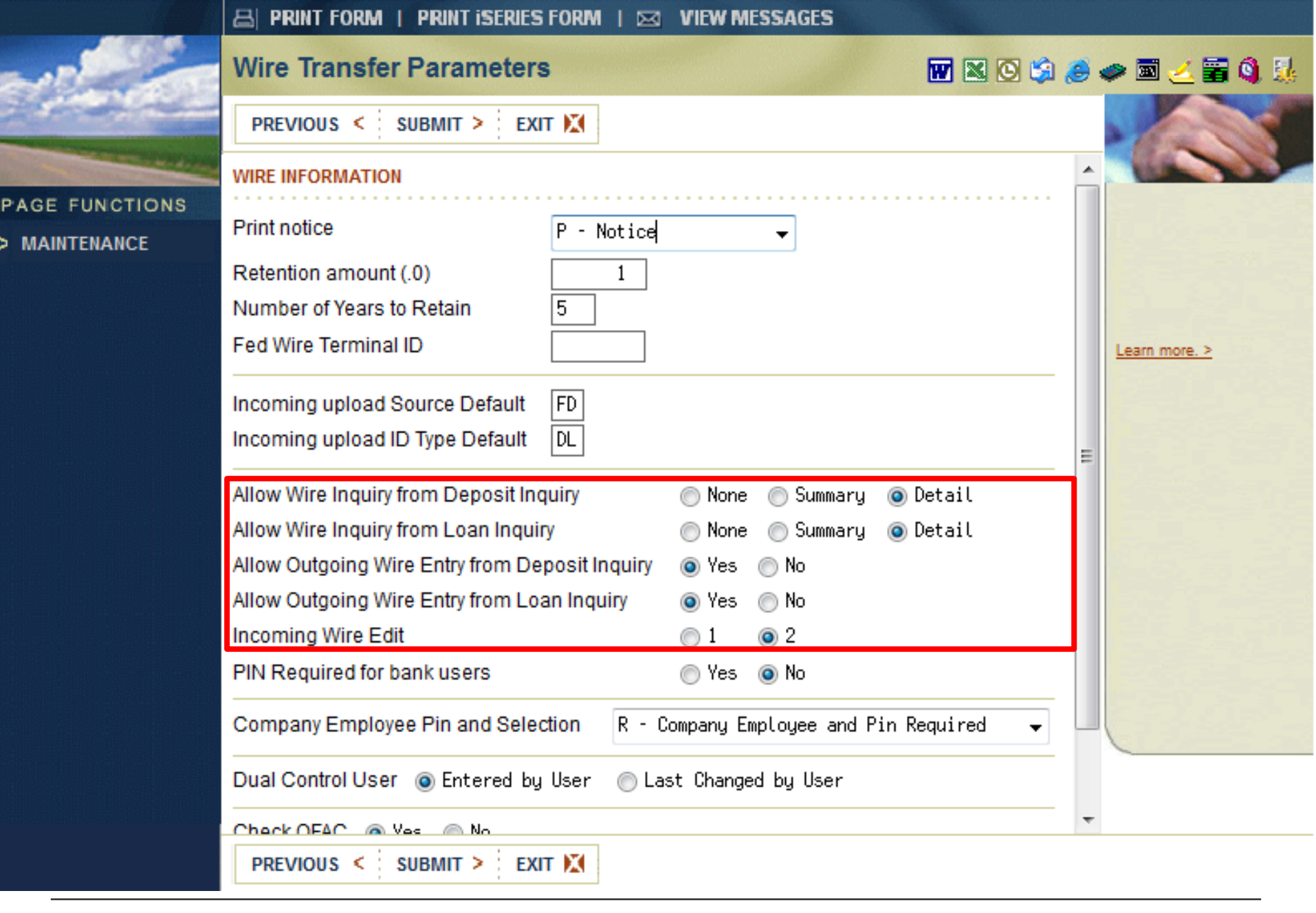

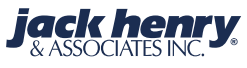

|                | 🖴 PRINT FORM   PRINT ISERIES FORM   🖂 VIEW MESSAGES            |                                        |
|----------------|----------------------------------------------------------------|----------------------------------------|
| ~              | Wire Transfer Parameters                                       | 🖬 🛛 🖸 🤌 🥏 🛩 🗃 🍊 👪                      |
| and the        | PREVIOUS < SUBMIT > EXIT                                       |                                        |
| PAGE FUNCTIONS | WIRE INFORMATION       Print notice       P - Notice           |                                        |
| Incom          | ning Wire Edit Allowed:                                        |                                        |
| This fl        | ag indicates which fields may be modif                         | ed when an                             |
| incom          | ing wire is received.                                          |                                        |
| 1=Edi<br>2=Edi | t Account and Type Only<br>t Account/Type and Name             |                                        |
|                | Allow Outgoing Wire Entry from Deposit Inquiry    Ves  No      |                                        |
|                | Incoming Wire Edit 💿 1 💿 2                                     |                                        |
|                | PIN Required for bank users O Yes O No                         |                                        |
|                | Company Employee Pin and Selection R - Company Employee and Pi | n Required 👻                           |
|                | Dual Control User 💿 Entered by User 💿 Last Changed by User     |                                        |
|                | Check OEAC @ Ves @ No<br>PREVIOUS < SUBMIT > EXIT 🔀            | <b>v</b>                               |
| JACKHE         | <b>NRY</b> University   Jack Henry Banking®                    | <b>jack henry</b><br>& ASSOCIATES INC. |

**Jack henry** & ASSOCIATES INC.

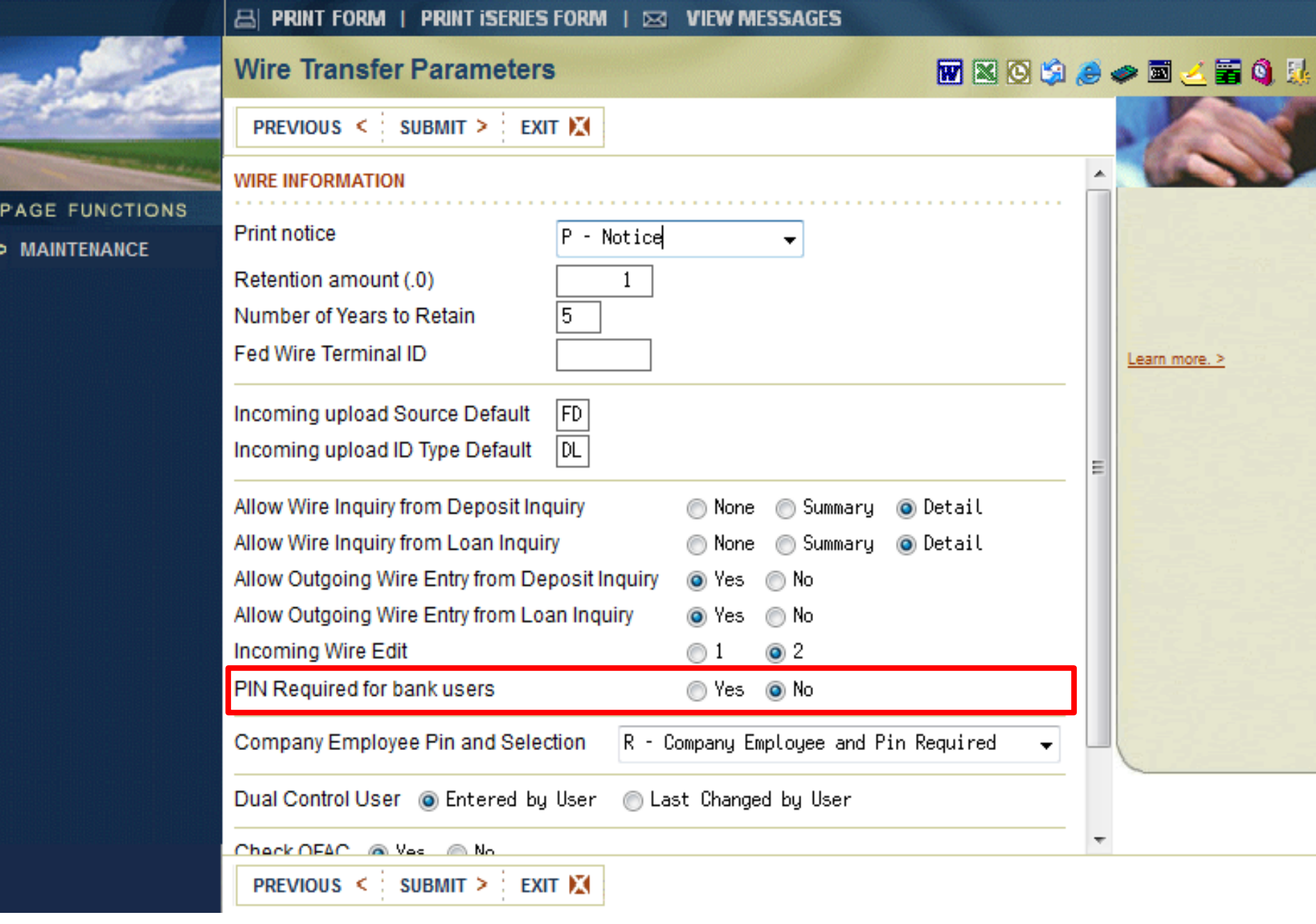

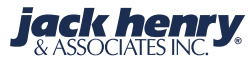

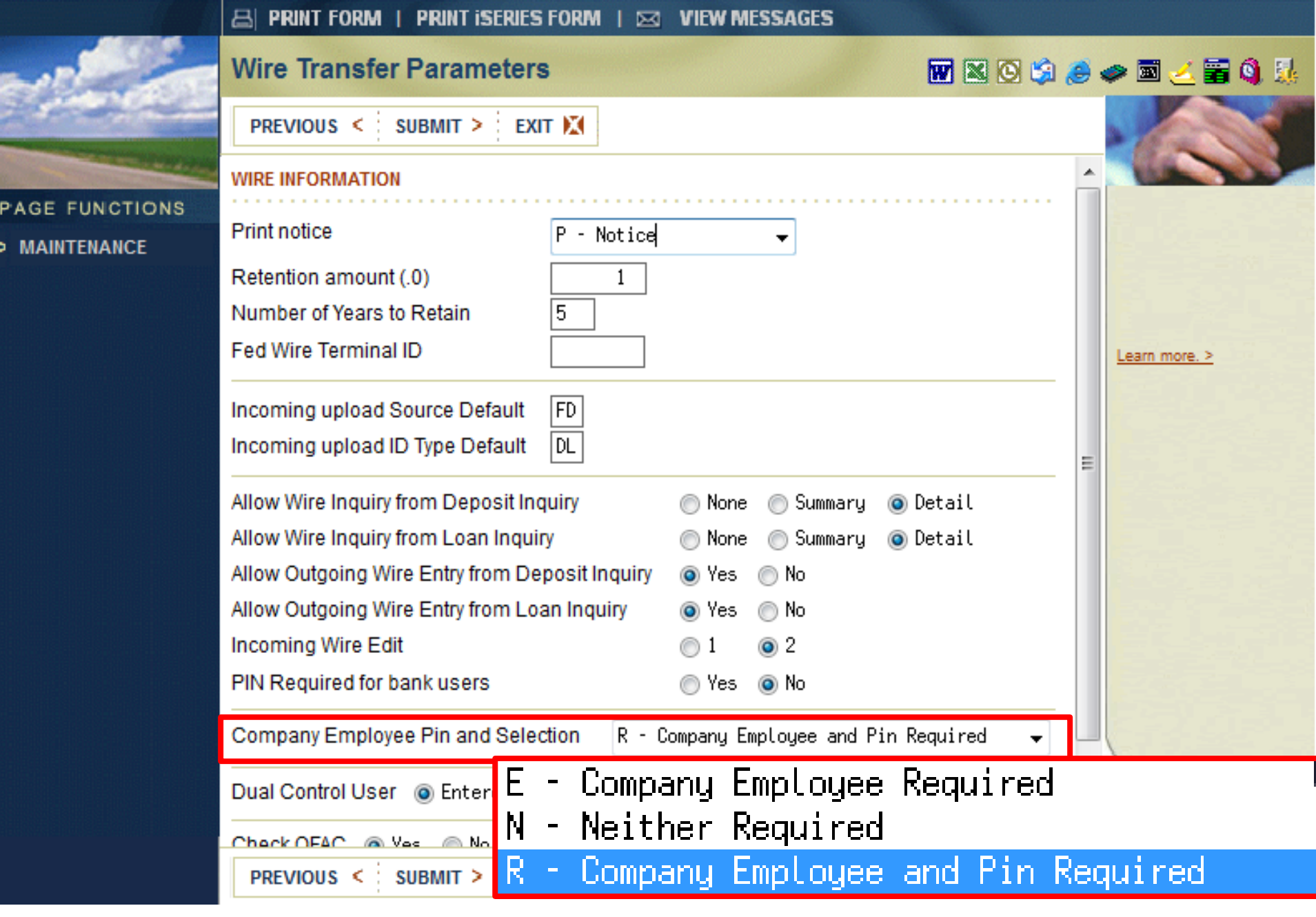

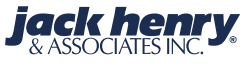

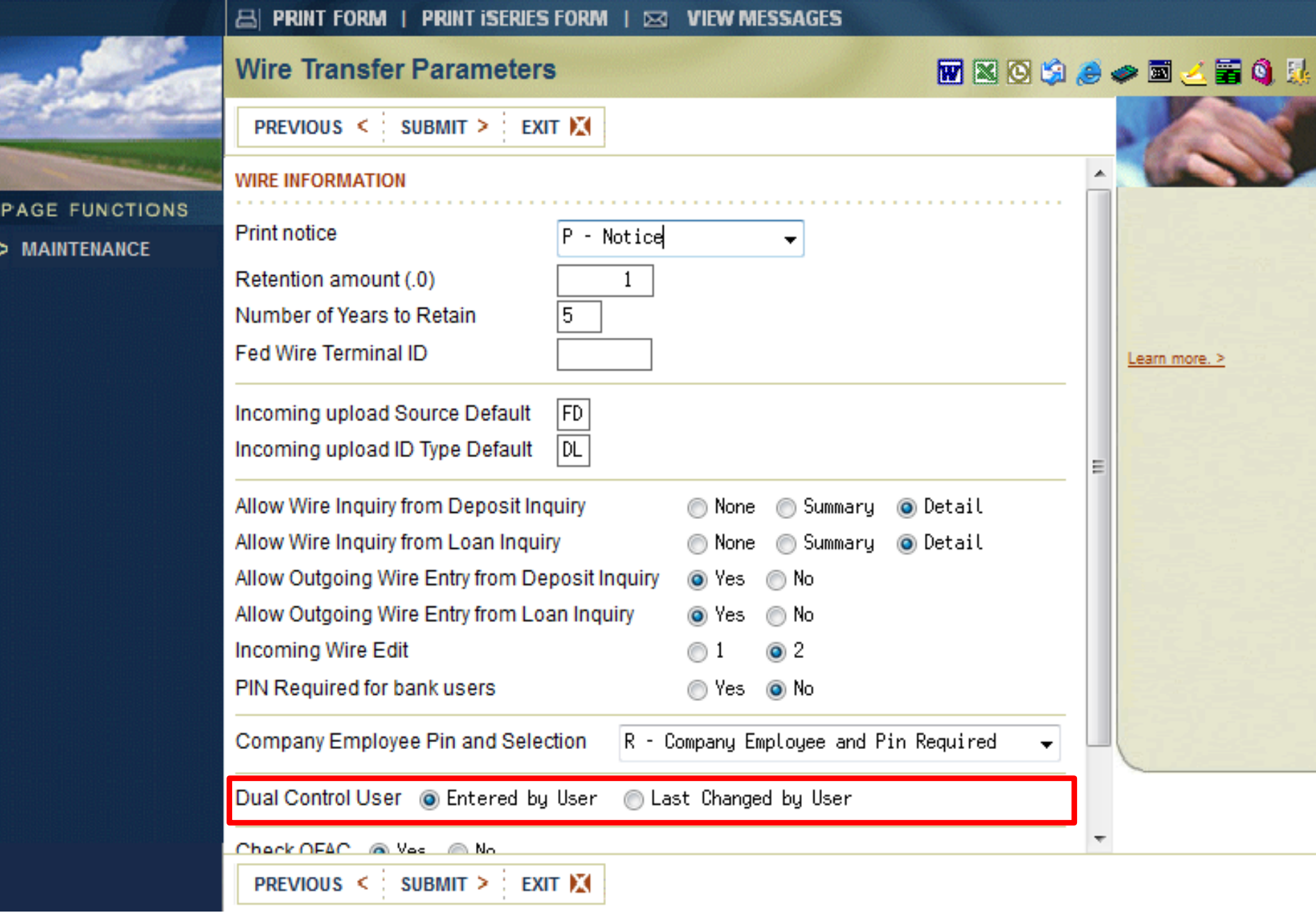

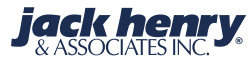

|                                 | 📇 PRINT FORM   PRINT ISERIES FORM   🖂 VIEW MESSAGES                                                                                                    |               |
|---------------------------------|----------------------------------------------------------------------------------------------------|---------------|
|                                 | Wire Transfer Parameters 🗰 🛚 😒 🧔                                                                                                    | 🗧 🥔 🗃 🧻 😹     |
| and the second                  | PREVIOUS < SUBMIT > EXIT                                                                                                    |               |
| PAGE FUNCTIONS<br>> MAINTENANCE | Retention amount (.0)     1       Number of Years to Retain     5       Fed Wire Terminal ID                                                                                                    |               |
|                                 | Incoming upload Source Default FD<br>Incoming upload ID Type Default DL                                                                                                    | Learn more. > |
|                                 | Allow Wire Inquiry from Deposit InquiryNoneSummaryDetailAllow Wire Inquiry from Loan InquiryNoneSummaryDetailAllow Outgoing Wire Entry from Deposit InquiryYesNoAllow Outgoing Wire Entry from Loan InquiryYesNoIncoming Wire Edit12PIN Required for bank usersYesNo |               |
|                                 | Company Employee Pin and Selection R - Company Employee and Pin Required - Dual Control User  Entered by User  Last Changed by User                                                                                                    |               |
|                                 | Check OFAC  Yes No       Supervisory Override required for OFAC exceptions     Yes Intervision No       Use Fax Capability for wires     Yes Intervision No                                                                                                    |               |
|                                 | PREVIOUS < SUBMIT > EXIT                                                                                                    |               |

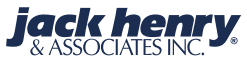

|                                                                                                    | 📇 Print form   Print i                               | SERIES F          | ORM                  | 🖂 VIEW IV                       | IESSAGES         |             |               |
|----------------------------------------------------------------------------------------------------|------------------------------------------------------|-------------------|----------------------|---------------------------------|------------------|-------------|---------------|
| 10                                                                                                    | Wire Transfer Parameters 🗰 🛚 🐼 🧔 🥃                   |                   |                      |                                 |                  | 🧼 🗖 🧻 🚟 🌒 🎉 |               |
| Section and the section of the section of the secti | PREVIOUS < SUBMIT >                                  | EXIT              | X                    |                                 | Г                | Fees        |               |
| and the second second second                                                                                                    | INCOMING WIRES                                       |                   |                      |                                 |                  | 1 000       | 10000         |
| GE FUNCTIONS                                                                                                    |                                                      |                   |                      |                                 |                  |             |               |
| MAINTENANCE                                                                                                    |                                                      | Tran<br>Code      | On-Us<br>Fee         | Enhanced<br>Analysis<br>Counter | Not On-Us<br>Fee | }           |               |
|                                                                                                    | Single Wires<br>Repetitive Wires<br>Return Wires     | 116<br>116<br>116 | 500<br>500<br>500    |                                 |                  |             | Learn more. > |
|                                                                                                    | OUTGOING WIRES                                       |                   |                      |                                 |                  |             |               |
|                                                                                                    | Single Wires<br>Repetitive Wires<br>In Person Wires  | 111<br>111<br>111 | 2500<br>2000<br>3500 |                                 |                  |             |               |
|                                                                                                    | NetTeller Single Wires<br>NetTeller Repetitive Wires | 111<br>111        | 1500<br>1500         |                                 |                  |             |               |

Warning: If a fee is entered into both the on-us fee and analysis counter fields for NetTeller<sup>®</sup>, the customer's account will be charged for both.

**JACKHENRY**University | Jack Henry Banking<sup>®</sup>

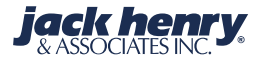

P'

>

# Wire Transfer Fees

- Fees are defaulted and may be overridden on the company and account level.
- Transaction codes used when completing this form must be valid tran codes in DDPAR.
- Analysis counters must be valid analysis counters in Enhanced Account Analysis (3 digits). Although an account may be set up in both Enhanced and Standard Analysis, *Enhanced will take precedence*.

19

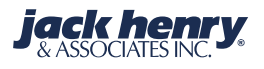

# Default Values in the Analysis Flag and the Fee/Counter Field

- The tracking of waived fees will use the following codes:
  - E (Enhanced Analysis)
    - The fee/counter field will default from the general parameters or the company file for company accounts, but it can be changed to any of the other values except **S**.
  - S (Standard Analysis)
    - The fee/counter field will default as blank and not allow the analysis flag or the fee/counter to be changed.
  - B

20

 This will charge fee and bump the default counter. This is only for Enhanced Analysis accounts. This can be changed to E and a counter N and a fee or W and no fee.

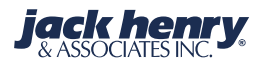

## Default Values in the Analysis Flag and the Fee/Counter Field (cont.) – W (Account Level Waive of Wire Fees)

- When this is the default value, it won't allow the analysis flag or the fee/counter to be changed. Another analysis value can be changed to W and the fee blanked out to waive the fee and then changed back to another value.
- N (Account in Not on Analysis)
  - This can only be changed to a different fee or the analysis flag changed to W and the fee blanked out.

21

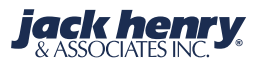

|                                                                             | 🖴 PRINT FORM   PRINT ISERIES FORM   🖂 VIEW MESSAGES                                                                                                    |                        |
|-----------------------------------------------------------------------------|----------------------------------------------------------------------------------------------------|------------------------|
| 1/1.11                                                                      | Wire Transfer Parameters                                                                                                    | 🥃 🥔 🖻 🧻 🚟 🌖 🏭          |
| Telling and                                                                 | PREVIOUS < SUBMIT > EXIT                                                                                                    |                        |
|                                                                             | ADDITIONAL PARAMETER INFORMATION                                                                                                    |                        |
| PAGE FUNCTIONS                                                              | NetTeller Edit for Repetitive Wires <ul> <li>1</li> <li>2</li> <li>3</li> </ul> Allow Delete of Co Employee from NetTeller CM User Maint             Yes         No                                                                                                    |                        |
| NetTeller<br>1 = Indic<br>the wire<br>2 = Indic<br>well as the<br>3 = Allow | P <sup>®</sup> Default Edit for Recurring Wires:<br>ates the NetTeller <sup>®</sup> Cash User may modify the a<br>only.<br>ates the Cash User can change the amount of the<br>ne Beneficiary reference field (field tag 4320)<br>ates the NetTeller <sup>®</sup> Cash User to edit all fields. | mount of<br>he wire as |
|                                                                             | Minutes to delay release of transaction                                                                                                    |                        |

PREVIOUS < SUBMIT > EXIT 🔀

**JACKHENRY**University | Jack Henry Banking®

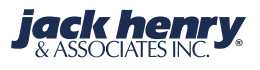

|                   | 🛎 PRINT FORM   PRINT ISERIES FORM   🖂 VIEW MESSAG              | jES                         |                               |
|-------------------|----------------------------------------------------------------|-----------------------------|-------------------------------|
| 1/1.11            | Wire Transfer Parameters                                       | <b>W</b> 🛛 🖄 🥭              | 🧼 🔟 🧻 🚟 🔌                     |
| The second second | PREVIOUS < SUBMIT > EXIT                                       |                             |                               |
| 10 1 1            | ADDITIONAL PARAMETER INFORMATION                               |                             |                               |
| PAGE FUNCTIONS    | NetTeller Edit for Repetitive Wires                            | 01 02 03                    |                               |
|                   | Allow Delete of Co Employee from NetTeller CM User Maint       | 💿 Yes 🔘 No                  |                               |
|                   | Allow CREATE OF Co Employee from NetTeller                     | 💿 Yes 🔘 No                  |                               |
|                   | Create GL entries for NetTeller                                | 💿 Yes 🔘 No                  | lines in the second           |
|                   | GL Account number for NetTeller                                | 1 1311000                   | the state of the state of the |
|                   | GL Account number Description CAS                              | SH MANAGEMENT WIRE TRANSFER |                               |
|                   | Allow Bank Override of CB/AP Status                            | ) Yes 💿 No                  | Learn more. >                 |
|                   | Should CB/AP Status Override Change Platform Code 🥚            | ) Yes 💿 No                  |                               |
|                   | Caution: Changing Platform Code May Change Fee Amt Per Pa      | Parm Setting                |                               |
|                   | REMITTANCE TRANSFER PARAMETERS                                 |                             |                               |
|                   | Minutes to delay release of transaction                        |                             |                               |
|                   | Add Remittance Transfer from wire manual entry                 | N                           |                               |
|                   | REPORT PARAMETERS                                              | _                           |                               |
|                   | CTP report customer name and address vertical start position   |                             |                               |
|                   | CTP report customer name and address horizontal start positior | n                           |                               |
|                   | PREVIOUS < SUBMIT > EXIT                                       |                             |                               |

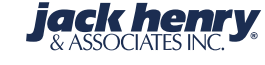

Citt

|                   | 📇 PRINT FORM   PRINT ISERIES FORM   🖂 VIEW MES              | SAGES                         |                                                 |
|-------------------|-------------------------------------------------------------|-------------------------------|-------------------------------------------------|
|                   | Wire Transfer Parameters                                    | <b>W</b> 🛛 🖸 🏓 🥭              | 🥏 🗟 🧻 🚡 🌒                                       |
| The second second | PREVIOUS < SUBMIT > EXIT                                    |                               |                                                 |
|                   | ADDITIONAL PARAMETER INFORMATION                            |                               |                                                 |
| PAGE FONCTIONS    | NetTeller Edit for Repetitive Wires                         | 1 2 3                         |                                                 |
|                   | Allow Delete of Co Employee from NetTeller CM User Maint    | 💿 Yes 🔘 No                    |                                                 |
|                   | Allow CREATE OF Co Employee from NetTeller                  | 💿 Yes 💿 No                    |                                                 |
|                   | Create GL entries for NetTeller                             | 💿 Yes 💿 No                    |                                                 |
|                   | GL Account number for NetTeller                             | 1 1311000                     |                                                 |
|                   | GL Account number Description                               | CASH MANAGEMENT WIRE TRANSFER |                                                 |
|                   | Allow Bank Override of CB/AP Status                         | 🔘 Yes 💿 No                    | Learn more. >                                   |
|                   | Should CB/AP Status Override Change Platform Code           | 🔘 Yes 💿 No                    |                                                 |
|                   | Caution: Changing Platform Code May Change Fee Amt P        | er Parm Setting               |                                                 |
|                   | Status:                                                     |                               |                                                 |
|                   |                                                             |                               |                                                 |
|                   | • AP – Approval Required                                    |                               |                                                 |
|                   | <ul> <li>CB – Call Back</li> </ul>                          |                               |                                                 |
|                   | CTD report quotemar pama and address vertical start positiv |                               |                                                 |
|                   | CTP report customer name and address venical start position | sition                        |                                                 |
|                   | en report deterner hanne and dedress honzontal start poe    |                               |                                                 |
|                   | PREVIOUS < SUBMIT > EXIT                                    |                               |                                                 |
| JACKHEN           | <b>RY</b> University   Jack Henry Banking®                  |                               | <b>jack henry</b><br>& ASSOCIATES INC. <b>y</b> |

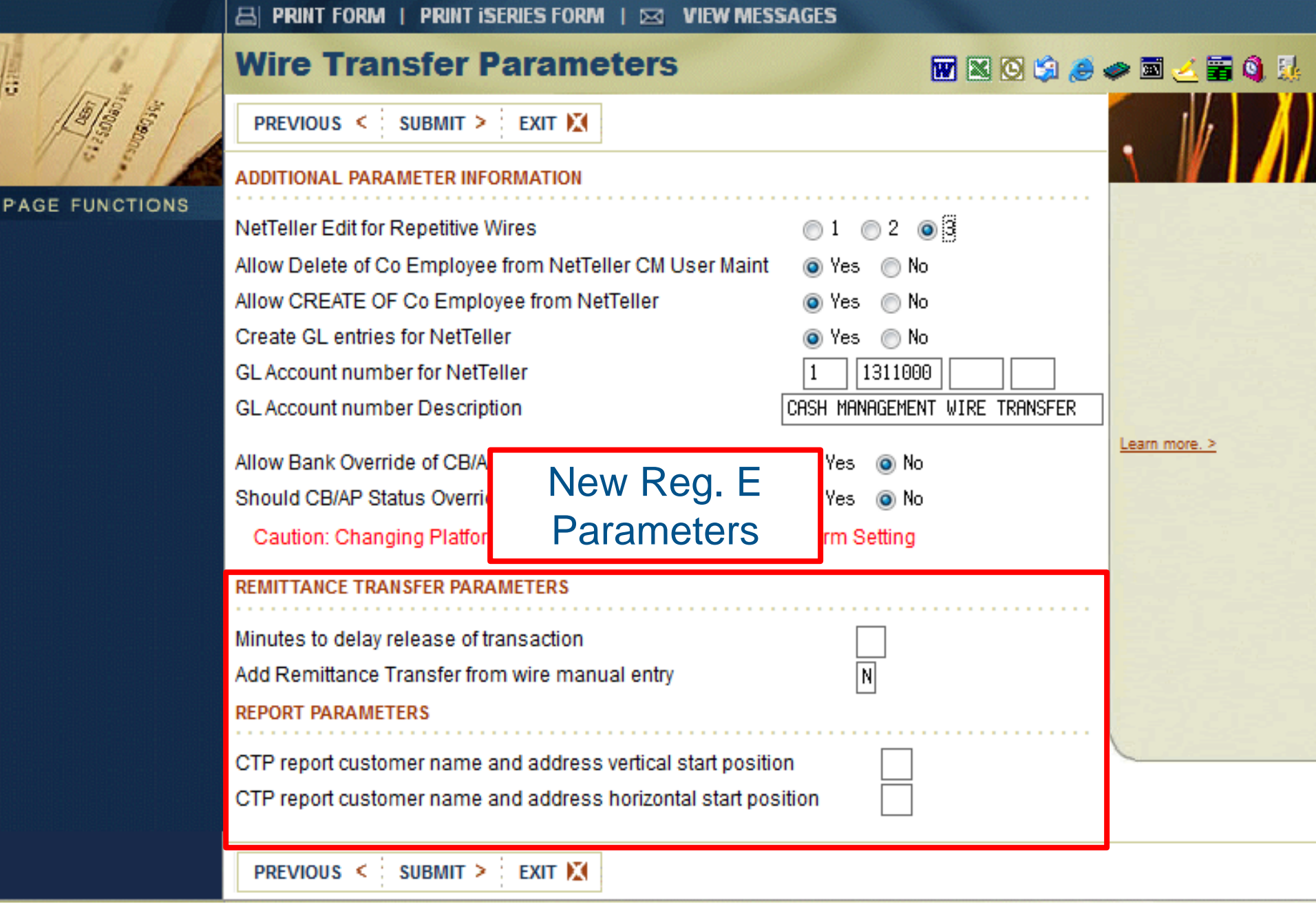

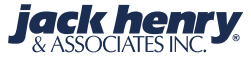

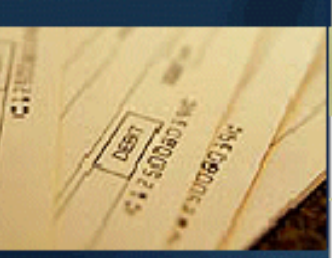

PAGE FUNCTIONS > MAINTENANCE

|   | 📇 PRINT FORM   PRINT ISERIES FORM   🛛         | VIEW MESSAGES                   |          |               |     |
|---|-----------------------------------------------|---------------------------------|----------|---------------|-----|
| 1 | Wire Transfer Parameter                       | rs 🖬 🛚 🖸                        | <b>S</b> | 🧼 🖻 🧻 🗑       | ) 🍕 |
| 1 | PREVIOUS ≤ SUBMIT > EXIT 🕅                    |                                 |          |               |     |
|   | EMAIL NOTICE PARAMETERS                       |                                 |          |               |     |
|   | Return Address                                | (Ex: DoNotReply@BankDomain.com) | )        |               |     |
|   | kia@jackhenry.com                             |                                 |          |               |     |
|   | Return Address Alias                          | (Ex: Bank automated email)      |          |               |     |
|   | Bank Automated E-mail                         |                                 |          |               |     |
|   | Blind Copy                                    | (Ex: Employee@BankDomain.com)   |          |               |     |
|   | kia@jackhenry.com                             |                                 |          |               |     |
|   | Subject Line, Incoming Wire                   | (Ex: Incoming Wire Notice)      |          | Learn more. > |     |
|   | Incoming Wire Notices                         |                                 |          |               |     |
|   | Subject Line, Outgoing Wire                   | (Ex: Outgoing Wire Notice)      |          |               |     |
|   | Outgoing Wire Notices                         |                                 |          |               |     |
|   | Salutation                                    | (Ex: Dear Valued Customer)      |          |               |     |
|   | Dear Bank Customer:                           |                                 |          |               |     |
|   | Sender Signature                              | (Ex: Bank Wire Department)      |          |               |     |
|   | JHA Bank Wire Department                      |                                 |          |               |     |
|   | Automated Message                             |                                 |          |               |     |
|   | This is an automated email. Please do not     | t reply to this email!          |          |               |     |
|   | (Ex: ***This is an automated email. Please do | o not respond to this email***) |          |               |     |

PREVIOUS < SUBMIT > EXIT

**JACKHENRY**University | Jack Henry Banking<sup>®</sup>

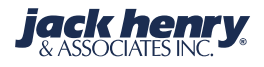

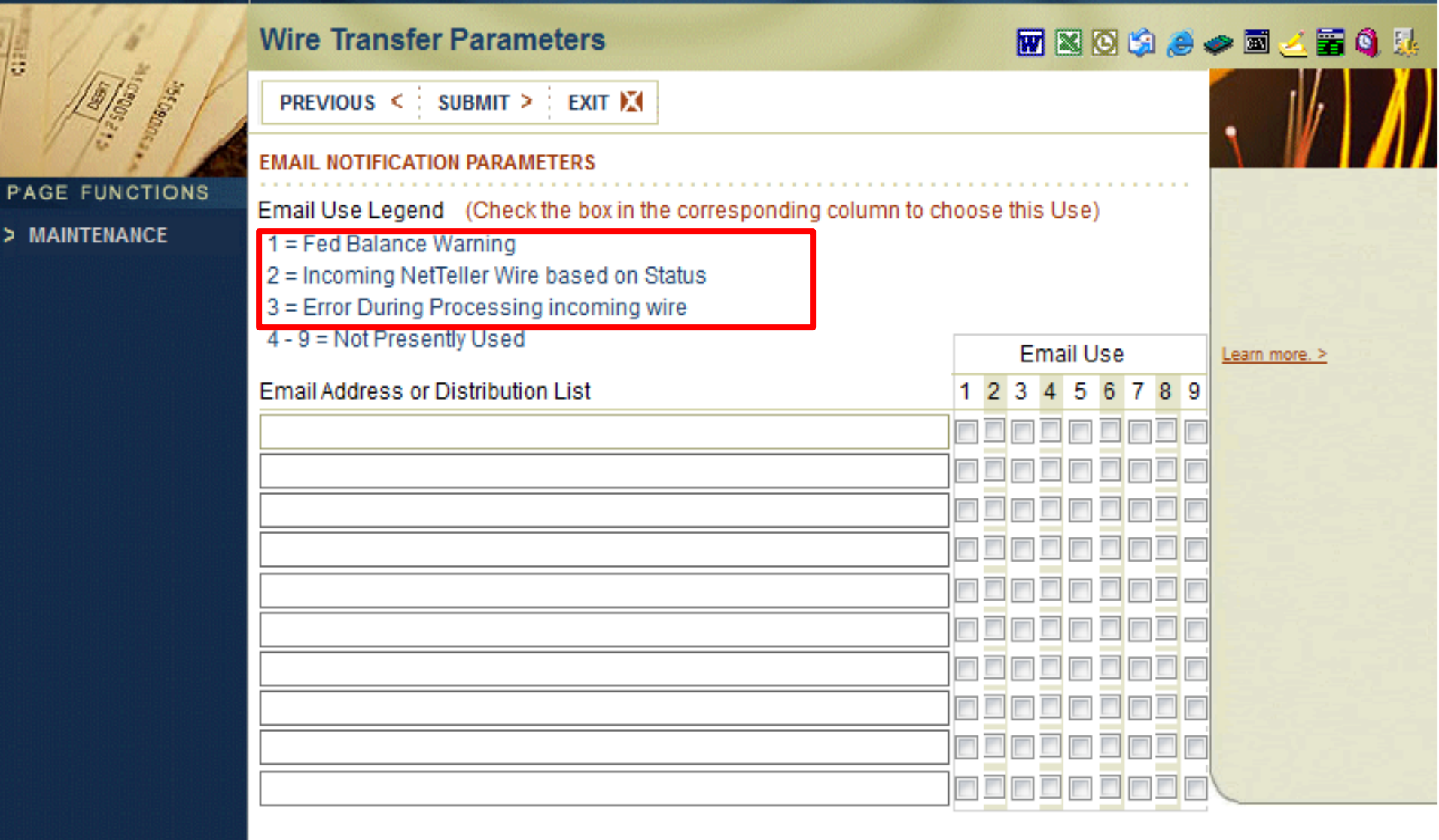

PREVIOUS < SUBMIT > EXIT

**JACKHENRY**University | Jack Henry Banking<sup>®</sup>

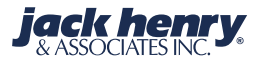

Ci zu

| Contraction of the second       | Wire Transfer Parameters                                                                                                    | 👿 🛛 🛇 🗐 🥔 🛷 🖬 🍝 🛱 🖏 🎉 |
|---------------------------------|----------------------------------------------------------------------------------------------------|-----------------------|
|                                 | PREVIOUS < SUBMIT > EXIT                                                                                                    |                       |
| PAGE FUNCTIONS<br>> MAINTENANCE | EMAIL NOTIFICATION PARAMETERS CONTINUED  Fed Balance Warning  Activate this Warning  Yes No Balance at the Fed to Generate Warning  Email to be sent  Incoming NetTeller Wire Notification | Learn more. >         |
|                                 | Activate this Notification  Yes  No States to notify on Initiation  Yes  No No Next Day  Yes  No Email to be sent                                                                          |                       |
|                                 | PREVIOUS < SUBMIT > EXIT                                                                                                    |                       |

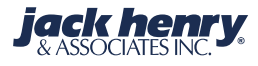

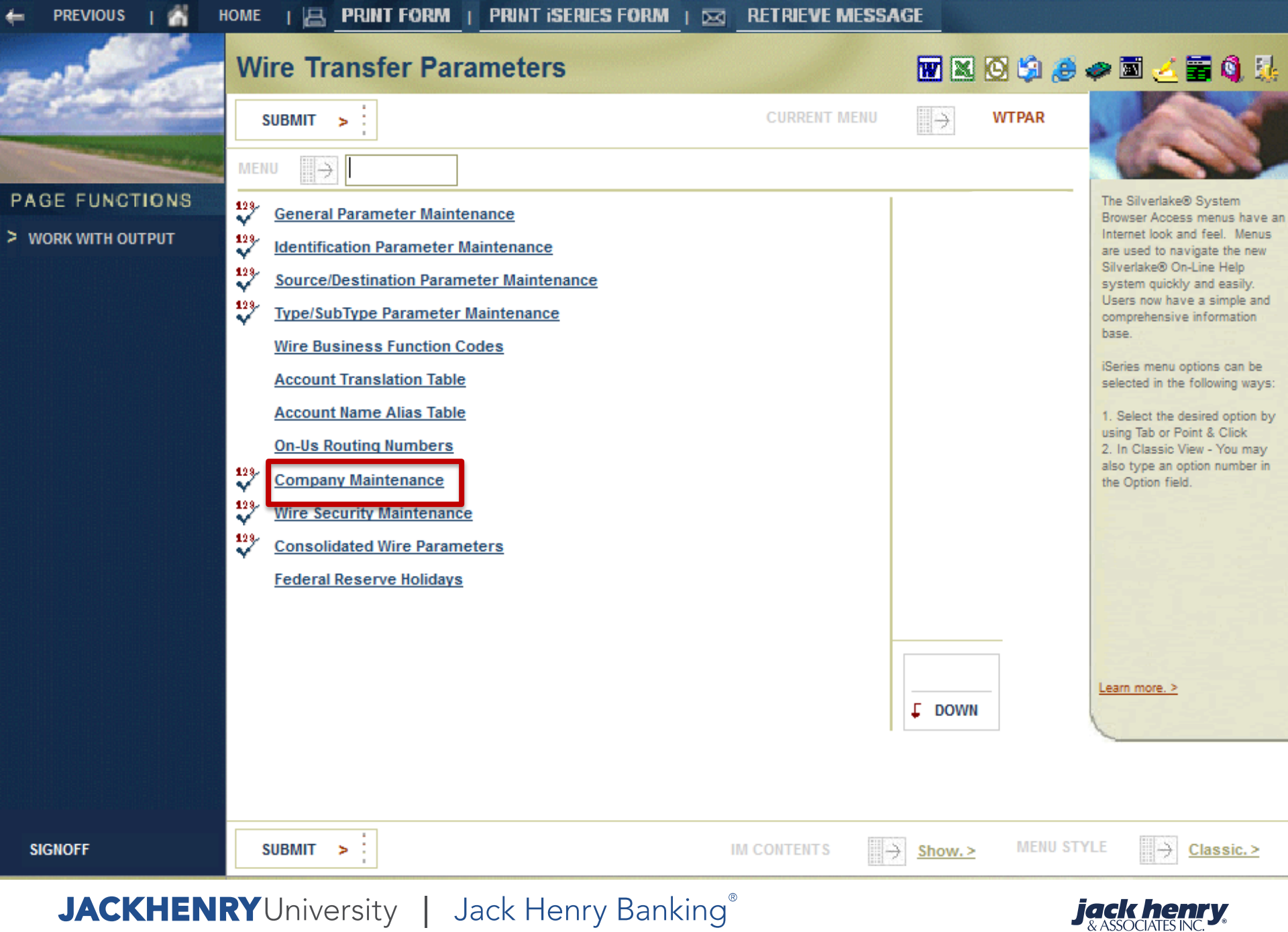

|                                         | 🔠 PRINT FORM   PRINT ISERIES FORM   🖂 RETRIEVE MESSAGE                                                                                                    |     |               |
|-----------------------------------------|----------------------------------------------------------------------------------------------------|-----|---------------|
|                                         | Company Master Maintenance                                                                                                    | : چ | 🧼 🖻 🍝 🗃 🌖 🎚   |
|                                         | PREVIOUS < SUBMIT > EXIT                                                                                                    |     |               |
| and the second second second            | Available Balance Calculation Table 3                                                                                                    | *   |               |
| E FUNCTIONS<br>UIRY<br>INTENANCE<br>ETE | Outgoing Wire Limits           Per Wire         1000000 (.0)           Per Day         1000000 (.0)           Daily Used         0                                                            |     | Learn more. > |
|                                         | Memo Post Wires () Yes () No<br>Memo Post Next Day Wires During End-of-Day () Yes () No                                                                                                    |     |               |
|                                         | Auto Post Outgoing Wires Less Than (.0)<br>Bank Defined Outgoing Auto Post Amount 0<br>ADDITIONAL WIRE INFORMATION                                                                            | ш   |               |
|                                         | Dual Control Required       Image: Yes       No         For Wires Over       (.0)         Notification Required       Image: Yes       No         Netification Time       Image: Yes       No |     |               |
|                                         | Notification Type     P - Notice       Wire Agreement on File     Ves  No       Agreement Date     (MMDDCCYY)                                                                                 | *   |               |
|                                         | PREVIOUS < SUBMIT > EXIT                                                                                                    |     |               |

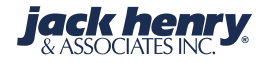

PAG

> INQ

> MA

> DEL

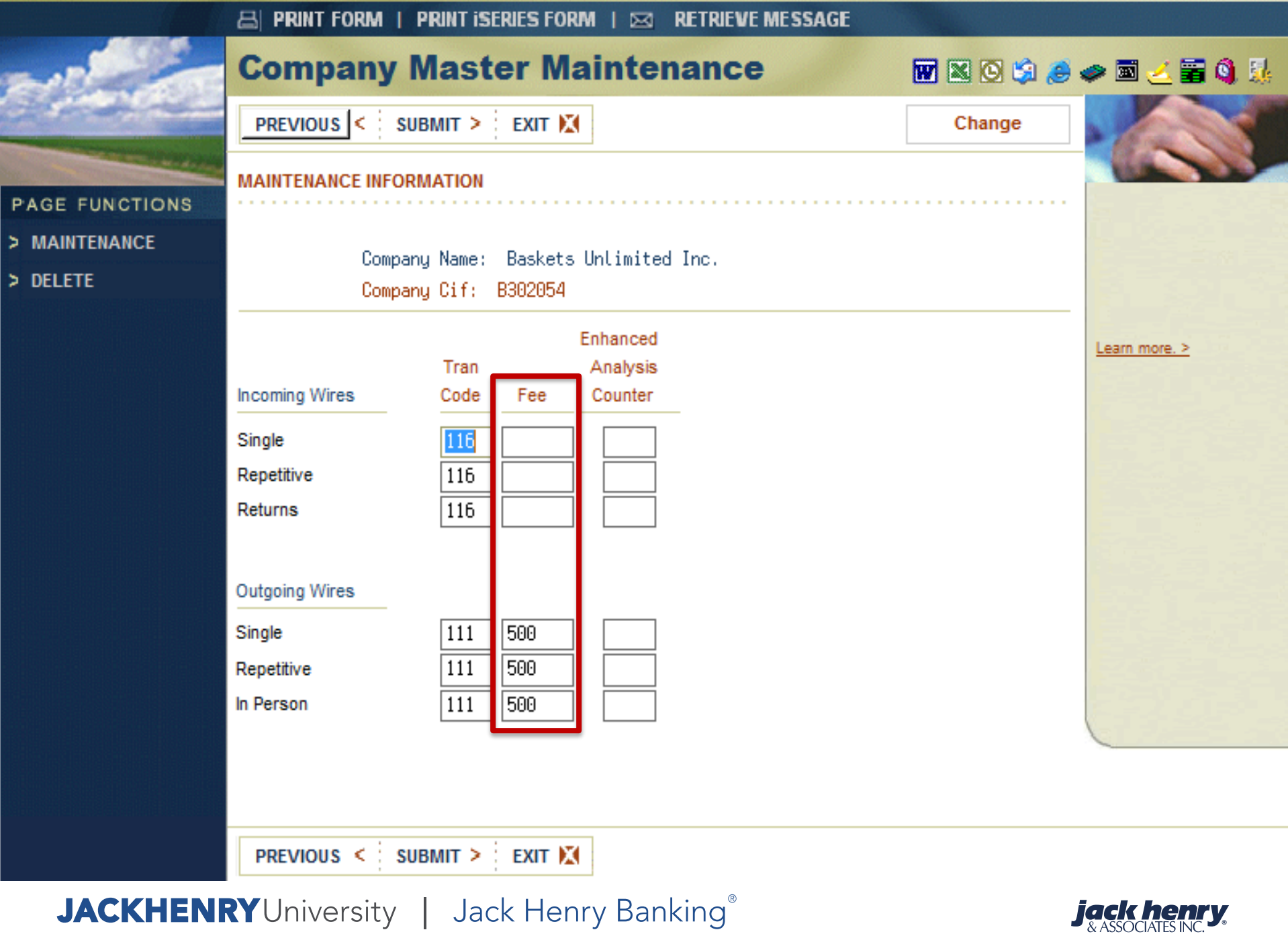

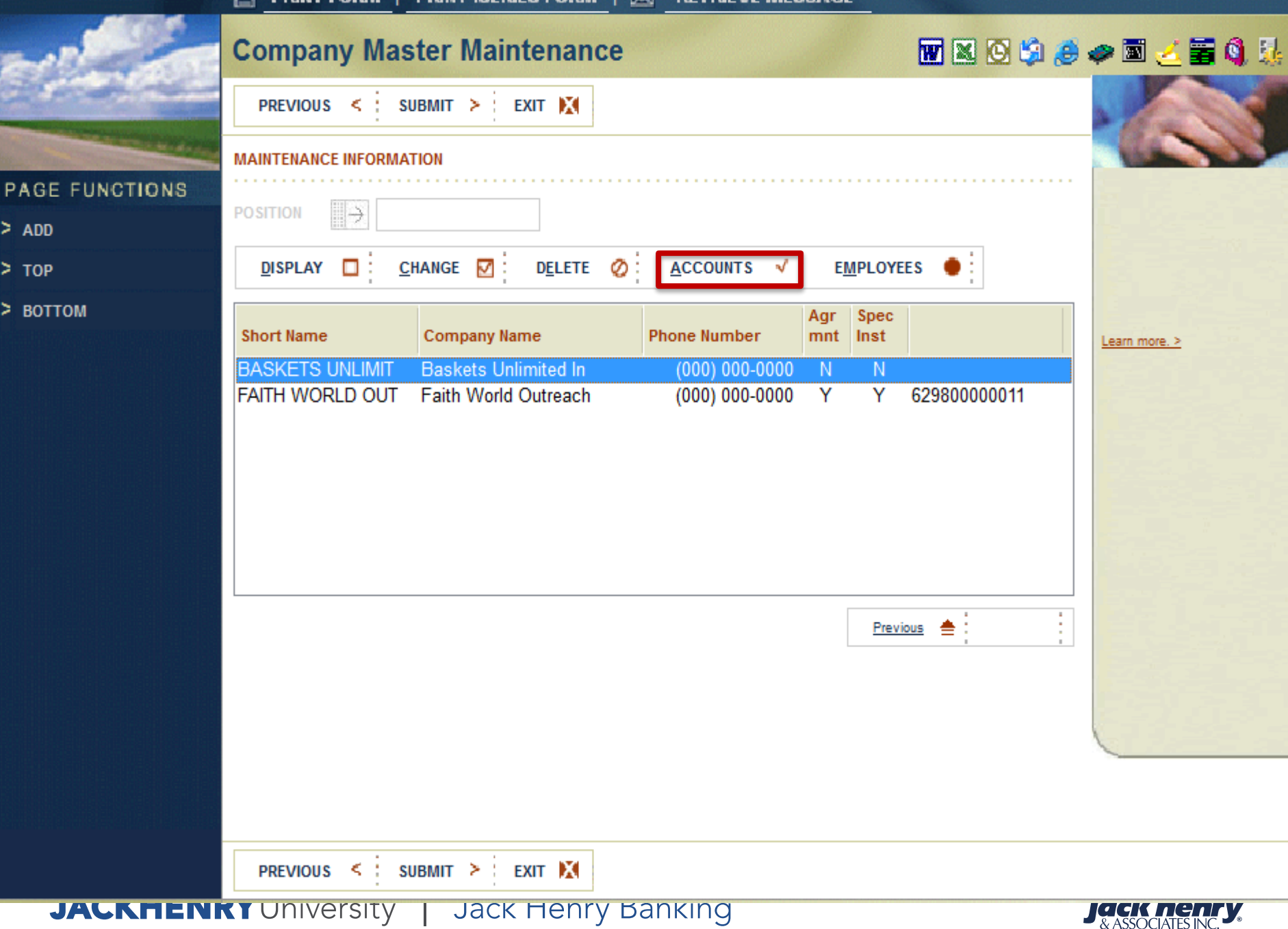

> ADD

> TOP

> BOTTOM

### Company Maintenance – Bank Authorized Accounts • The bank can determine which accounts a

- The bank can determine which accounts a company may wire funds from. In addition, maximum wire amounts, fees, and transaction codes may be determined at this level.
- Only accounts specifically authorized for wires in the company file may be used to create a wire. Whether an account is authorized for wires is determined as follows:
  - 1. The account is set up in the company file.
  - 2. If an account is used that is under the same CIF as a company account but the account has not been added to the company file, the wire will not be authorized.

33

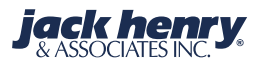

Company Maintenance – Bank
Authorized Accounts (cont.)
An account may only be used in one company file. This also applies to non-related accounts that have been added to the company accounts file.

34

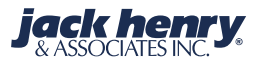

|                 | 🖴 PRINT FORM   PRINT ISERIES FORM   🖂 VIEW MESSAGES                                                                                                    |   |
|-----------------|----------------------------------------------------------------------------------------------------|---|
|                 | Company Account Maintenance 🛛 🖬 🛯 😒 🍃 🧼 🖬 🛃 😫                                                                                                    | ķ |
|                 | PREVIOUS < SUBMIT > EXIT 🕅                                                                                                    |   |
| PAGE FUNCTIONS  | ACCOUNT INFORMATION - Bank View                                                                                                    | - |
| ADD ACCOUNT     | nc.                                                                                                    |   |
| ADD NON-RELATED |                                                                                                    |   |
| воттом          | DISPLAY □ CHANGE Ø DELETE Ø EMPLOYEES ●                                                                                                    |   |
|                 | Account Number/Type Relationship Per Wire Per Day Status                                                                                                    |   |
|                 | 701 D Primary         1,000,000         1,000,000         Enabled           6887688 D Non-Related         1,000,000         1,000,000         Enabled           6880807 D Non Related         1,000,000         1,000,000         Disabled |   |
|                 |                                                                                                    |   |
|                 |                                                                                                    |   |
|                 |                                                                                                    |   |
|                 | Previous 📥                                                                                                    |   |
|                 |                                                                                                    |   |
|                 |                                                                                                    |   |
|                 | PREVIOUS < SUBMIT > EXIT                                                                                                    |   |

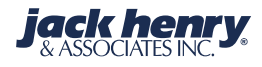

|              | B PRINT FORM   PRINT ISERIES FORM   🖂 VIEW MESSAGES                                                                                                    |               |
|--------------|----------------------------------------------------------------------------------------------------|---------------|
| 12           | Company Account Maintenance 🛛 🖬 🛚 😒 🍰                                                                                                    | 🧼 🖻 🧻 🚟 🔌 🌆   |
|              | PREVIOUS < SUBMIT > EXIT 🕅 Add                                                                                                    |               |
|              | MAINTENANCE INFORMATION - BANK DEFINED                                                                                                    | 10000         |
| GE FUNCTIONS | Company Name: Baskets Unlimited Inc.<br>Account Number/Type: 9878964132 D<br>© Enabled Rccount © Disabled Rccount<br>Allowed for © Repetitive © Single © Both<br>Balance Used for Amount Validation © Ledger © Collected © Rvailable © None<br>Available Balance Calculation Table 3<br>Per Wire Limit 1000000 (.0)<br>Per Day Limit 1000000 (.0)<br>Daily Limit Used 0<br>Company Master Limits<br>Per Wire Limit 1,000,000 (.0) | Learn more. > |
|              | Per Day Limit 1,000,000 (.0)                                                                                                    |               |

**Enabled Account/Disabled Account**: Disabled accounts are not able to transmit wires. \*System will automatically disable an account if the status changes to anything other than active.

PREVIOUS < SUBMIT > EXIT 🕅

### **JACKHENRY**University | Jack Henry Banking<sup>®</sup>

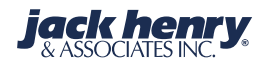

PA
|              | B PRINT FORM   F                                    | PRINT ISERIES FO                              | ORM   🖂 VIEW MESSAGES            |                  |               |
|--------------|-----------------------------------------------------|-----------------------------------------------|----------------------------------|------------------|---------------|
| 10           | <b>Company</b> A                                    | ccount                                        | Maintenance                      | <b>W</b> 🛛 🛇 🍰 👌 | 🖢 🥔 📓 🗻 📓 🍬   |
|              | PREVIOUS < SUE                                      | SMIT > EXIT                                   | X                                | Add              |               |
| GE FUNCTIONS | MAINTENANCE INFORM                                  | NATION - BANK D                               | EFINED                           |                  |               |
|              | Company<br>Account                                  | y Name: Basket<br>t Number/Type:              | s Unlimited Inc.<br>9878964132 D |                  |               |
|              | Incoming Wires<br>Single<br>Repetitive<br>Returns   | Tran           Code         Fee           116 | Enhanced<br>A/A<br>Counter       |                  | Learn more. > |
|              | Outgoing Wires<br>Single<br>Repetitive<br>In Person | 111       111       111       111             |                                  |                  | -             |
|              | PREVIOUS < SUE                                      | SMIT > EXIT                                   | X                                |                  |               |

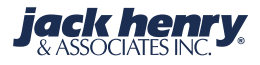

PA

| 1              | Employee Maintenance for                                                                               | <b>W</b> 🛛 🛇 😒 | 🥭 🧼 🖻 🛃 🚡 🌒 🎎                          |
|----------------|----------------------------------------------------------------------------------------------------|----------------|----------------------------------------|
| and the second | PREVIOUS < SUBMIT > EXIT                                                                               | Add            |                                        |
| GE FUNCTIONS   | Title<br>Held O Yes O No<br>First Name<br>Last Name                                                    |                |                                        |
|                | PIN   CONTACT INFORMATION   Phone   Alternate Phone   Extension   Fax   Alternate Fax   Cell           |                | E Learn more. >                        |
|                | Alternate Cell Email Alternate Email WIRE INFORMATION Company Master Limits PREVIOUS < SUBMIT > EXIT X |                | -                                      |
| JACKHEN        | IRYUniversity   Jack Henry Banking®                                                                    |                | <b>jack henry</b><br>& ASSOCIATES INC. |

|                              |                    | I   PRINT i            | SERIES FORM     |                    | VE MESSAGE  |                     |         |                                       |               |
|------------------------------|--------------------|------------------------|-----------------|--------------------|-------------|---------------------|---------|---------------------------------------|---------------|
|                              | Company            | Accour                 | nt Maint        | enance             |             |                     | i 🎒 🥭 🤹 | 🗢 🖬 🍝 🖀 🍕                             | . 54          |
| State and                    | PREVIOUS <         | SUBMIT >               | EXIT 🕅          |                    |             |                     |         |                                       | C             |
| and the second second second | ACCOUNT INFORMA    | TION - Bank Vi         | iew             |                    |             |                     |         |                                       | 5             |
| PAGE FUNCTIONS               |                    |                        |                 |                    |             |                     |         |                                       |               |
| ADD ACCOUNT                  | Co                 | ompany Name            | : Baskets Unl   | limited Inc.       |             |                     |         |                                       |               |
| > ADD NON-RELATED            |                    |                        |                 |                    |             |                     |         |                                       |               |
| > тор                        |                    |                        |                 |                    |             |                     |         |                                       |               |
| > воттом                     | DISPLAY            | <u>C</u> HANGE         | D <u>E</u> LETE | E <u>M</u> PLOYE   | ES 🌒        |                     |         | Learn more. >                         |               |
|                              | Account Number/    | Гуре                   | Relationship    | Limits<br>Per wire | <br>ver uay | Status              |         |                                       |               |
|                              |                    | 701 D                  | Primary         | 1,000,000          | 1,000,000   | Enabled             |         |                                       |               |
|                              |                    | 6887688 D<br>6890807 D | Non-Related     | 1,000,000          | 1,000,000   | Enabled<br>Disabled |         |                                       |               |
|                              |                    | 000001 D               | Non related     | 1,000,000          | 1,000,000   | Disablea            |         |                                       |               |
|                              |                    |                        |                 |                    |             |                     |         |                                       |               |
|                              |                    |                        |                 |                    |             |                     |         |                                       |               |
|                              |                    |                        |                 |                    |             |                     |         |                                       |               |
|                              |                    |                        |                 |                    |             |                     |         |                                       |               |
|                              |                    |                        |                 |                    | Previous    | <u> </u>            |         |                                       |               |
|                              |                    |                        |                 |                    |             |                     |         |                                       |               |
|                              |                    |                        |                 |                    |             |                     |         |                                       |               |
|                              |                    |                        |                 |                    |             |                     |         |                                       |               |
|                              | PREVIOUS <         | SUBMIT >               | EXIT 🕅          |                    |             |                     |         |                                       |               |
| JACKHENR                     | <b>Y</b> Universit | ty   Ja                | ack Henr        | y Banking®         | )           |                     | j       | <b>ack henry</b><br>& ASSOCIATES INC. | <b>F</b><br>0 |

|                       | 🖶 PRINT FORM   PRINT ISERIES FORM   🖂 RETRIEVE MESSAGE                                                                                              |                         |
|-----------------------|----------------------------------------------------------------------------------------------------|-------------------------|
| ~                     | Company Account Maintenance 🛛 🖬 🛚 😒 😂 🧔                                                                                                    | 🎝 🐌 🖀 ≽ 🖻 🖉             |
| and a                 | PREVIOUS < SUBMIT > EXIT 🕅 Change                                                                                                    |                         |
| and the second second | MAINTENANCE INFORMATION - BANK DEFINED                                                                                                    | 10000                   |
| PAGE FUNCTIONS        |                                                                                                    |                         |
| > INQUIRY             | Company Name: Baskets Unlimited Inc.                                                                                                    |                         |
| > MAINTENANCE         | Account Number/Type: 6887688 D                                                                                                    | 3-35                    |
| > DELETE              | <ul> <li>Enabled Account</li> <li>Disabled Account</li> <li>Allowed for <ul> <li>Repetitive <ul> <li>Single <ul></ul></li></ul></li></ul></li></ul> | <u>Learn more. &gt;</u> |
|                       | Per Wire Limit 1000000 (.0)<br>Per Day Limit 1000000 (.0)<br>Daily Limit Used 0                                                                     |                         |
|                       | Per Wire Limit 1,000,000 (0)                                                                                                    |                         |
|                       | Per Day Limit 1,000,000 (.0)                                                                                                    |                         |
|                       |                                                                                                    |                         |
|                       | PREVIOUS < SUBMIT > EXIT                                                                                                    |                         |

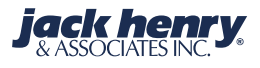

> M/

> DE

| 昌 | PRINT FORM | I | PRINT ISERIES FORM |  | RETRIEVE MESSAGE |
|---|------------|---|--------------------|--|------------------|
|---|------------|---|--------------------|--|------------------|

|                              | <b>Company Account Maintenance</b>                                                                                                    | W 🛛 🛇 🇐 🥭 | 🥏 🖻 🧻 🖀 🍕 🎉   |
|------------------------------|----------------------------------------------------------------------------------------------------|-----------|---------------|
|                              | PREVIOUS < SUBMIT > EXIT                                                                                                    | Change    |               |
|                              | MAINTENANCE INFORMATION - COMPANY DEFINED                                                                                                    |           | 00000         |
| AGE FUNCTIONS<br>MAINTENANCE | Company Name: Baskets Unlimited Inc.                                                                                                    |           |               |
|                              | Account Number/Type: 6887688 D                                                                                                    |           | 13 - C.S S.   |
|                              | <ul> <li>Enabled Account</li> <li>Disabled Account</li> <li>Allowed for Oracle Repetitive Oracle Both</li> <li>Account/Type to charge for Wires Fee</li> </ul> |           | Learn more. > |
|                              | Per Wire Limit         1000000         (.0)           Per Day Limit         1000000         (.0)           Daily Limit Used         0                          |           |               |
|                              | Bank Defined Account Limits                                                                                                    |           |               |
|                              | Per Wire Limit         1,000,000         (.0)           Per Day Limit         1,000,000         (.0)                                                           |           |               |
|                              |                                                                                                    |           |               |
|                              |                                                                                                    |           |               |
|                              | PREVIOUS < SUBMIT > EXIT                                                                                                    |           |               |

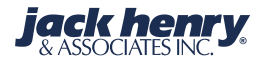

Ρ

>

# **Company Employee:**

- The company employee data will be used for both Core wire processing and for NetTeller<sup>®</sup> cash user authorizations.
- When the company account portion has been completed, pressing **Enter** will return to the authorized account list, and selecting **7** allows adding an employee.
- The Company Employee screen is applicable to wires entered by the cash user or when requesting/approving a wire from the wire department.
- When this company is a cash management customer, the NetTeller<sup>®</sup> Cash Management ID will be displayed. The company employee may be modified by NetTeller<sup>®</sup> Cash Management Administrators or by bank users.

42

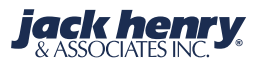

|                              |                          | NT ISERIES FORM      |                            | SSAGE     |         |         |               |  |
|------------------------------|--------------------------|----------------------|----------------------------|-----------|---------|---------|---------------|--|
|                              | Company Acco             | ount Maint           | enance                     |           |         | \$1 😸 🐗 | > 🗈 🧻 🖀 🍕 🐰   |  |
| and the second               | PREVIOUS < SUBM          | T > EXIT 🕅           |                            |           |         |         |               |  |
| and the second second second | ACCOUNT INFORMATION - Ba | nk View              |                            |           |         |         | 10000         |  |
| PAGE FUNCTIONS               |                          |                      |                            |           |         |         |               |  |
| > ADD ACCOUNT                | Company M                | lame: Baskets Unl    | imited Inc.                |           |         |         |               |  |
| > ADD NON-RELATED<br>> TOP   |                          |                      |                            |           |         |         |               |  |
| > воттом                     | DISPLAY                  | GE 🗹 D <u>e</u> lete | Ø E <u>M</u> PLOYEES       | 2         |         | _       | Learn more. > |  |
|                              | Account Number/Type      | Relationship         | Limits<br>Per wire Per Day |           | Status  |         |               |  |
|                              | 70                       | 1 D Primary          | 1,000,000                  | 1,000,000 | Enabled |         |               |  |
|                              | 688768                   | 3 D Non-Related      | 1,000,000                  | 1,000,000 | Enabled |         |               |  |
|                              | 005000                   | D Non-related        | 1,000,000                  | 1,000,000 |         |         |               |  |
|                              |                          |                      |                            | Previous  | =; ;    |         |               |  |
|                              |                          |                      |                            |           |         |         |               |  |
|                              | PREVIOUS SUBM            | T > EXIT 🕅           |                            |           |         |         |               |  |

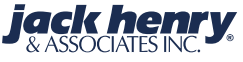

Class 1 East - 2014

10/02/2014 - 12:08 PM

|                                     |                     | A   PRINT ISER   | IES FORM   | I 🖂 RETRIEVE      | MESSAGE           |         |         |                                |          |
|-------------------------------------|---------------------|------------------|------------|-------------------|-------------------|---------|---------|--------------------------------|----------|
|                                     | Employee A          | Account Lis      | st         |                   |                   |         | 9 😫 🥭 : | 🧼 🖻 🧻 🗑                        | ) 🎎      |
| and the                             | PREVIOUS <          | SUBMIT >         | EXIT 🕅     |                   |                   |         |         |                                | <        |
| and the second second second second | NetTeller Id        |                  |            |                   |                   |         |         | 000                            | 5        |
| PAGE FUNCTIONS                      | User Id             |                  |            |                   |                   |         |         |                                |          |
| > ADD                               |                     | Comp             | any Name:  | Baskets Unlimit   | ed Inc.           |         |         |                                |          |
| > TOP                               |                     | Account Nu       | mber/Type: | 6887688 D         |                   |         |         | 3 30                           |          |
| > BOTTOM                            | DISPLAY             | <u>C</u> HANGE ☑ | DELETE     | <b>O</b> POSITION | $ $ $\rightarrow$ |         |         |                                |          |
|                                     |                     |                  | Lir        | nits              | Dual C            |         | ]       | Learn more. >                  |          |
|                                     | Name                | Pe               | er Wire    | Per Day           |                   | Status  |         | Free Barel                     |          |
|                                     |                     | Bob Smith        | 1,000,000  | 1,000,00          | N N               | Enabled |         |                                |          |
|                                     |                     |                  |            |                   |                   |         |         |                                |          |
|                                     |                     |                  |            |                   |                   |         |         |                                |          |
|                                     |                     |                  |            |                   |                   |         |         |                                |          |
|                                     |                     |                  |            |                   |                   |         |         |                                |          |
|                                     |                     |                  |            |                   |                   |         |         |                                |          |
|                                     |                     |                  |            |                   | Province          |         | ]       |                                |          |
|                                     |                     |                  |            |                   | Flevious          | = ;     |         |                                |          |
|                                     |                     |                  |            |                   |                   |         |         |                                |          |
|                                     |                     |                  |            |                   |                   |         |         |                                |          |
|                                     |                     |                  |            |                   |                   |         |         |                                |          |
|                                     |                     |                  |            |                   |                   |         |         |                                |          |
|                                     | PREVIOUS            | JODWIT /         |            |                   |                   |         |         |                                |          |
| JACKHENI                            | <b>RY</b> Universit | ty   Jack        | Henry      | Banking®          |                   |         | j       | ack henry<br>& Associates Inc. | <b>7</b> |

| 1              | Employee Maintenance for                                                                                                    | <b>W</b> 🛛 🖸 🗯 | 🥭 🥔 🗟 🍝 🗃 🍕 🕵                          |
|----------------|----------------------------------------------------------------------------------------------------|----------------|----------------------------------------|
| and the second | PREVIOUS < SUBMIT > EXIT                                                                                                    | Add            |                                        |
| GE FUNCTIONS   | Title<br>Held O Yes O No                                                                                                    |                |                                        |
| DELETE         | Last Name PIN                                                                                                    |                | Learn more. >                          |
|                | CONTACT INFORMATION         Phone       Extension         Alternate Phone       Extension         Fax       Extension         Alternate Fax       Extension         Cell       Extension         Alternate Cell       Extension |                |                                        |
|                | Email       Alternate Email       WIRE INFORMATION       Company Master Limits                                                                                                    |                |                                        |
|                | PREVIOUS < SUBMIT > EXIT                                                                                                    |                | v                                      |
| JACKHEN        | <b>IRY</b> University   Jack Henry Banking®                                                                                                    |                | <b>jack henry</b><br>& ASSOCIATES INC. |

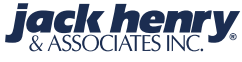

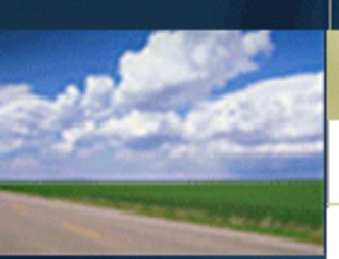

PAGE FUNCTIONS

> DELETE

#### 📇 PRINT FORM | PRINT ISERIES FORM | 🖂 VIEW MESSAGES **Employee Maintenance for** 👿 🛯 🖏 🥭 🥔 🖬 🏒 🚟 🌒 🕺 PREVIOUS < SUBMIT > EXIT Add WIRE INFORMATION Company Master Limits Per Wire Limit 1,000,000 (.0) Per Day Limit 1,000,000 (.0) Learn more. > Outgoing Limits 1000000 Per Wire (.0)Per Day 1000000 (.0) Daily Used 0 Dual Control Required 🔘 Yes 👘 No Dual Control Limit (.0) Authorized To

| Enter/Request Single Wires     | 🔘 Yes | 💿 No |
|--------------------------------|-------|------|
| Edit Single Wires              | 🔘 Yes | 💿 No |
| Enter/Request Repetitive Wires | 🔘 Yes | 💿 No |
| Edit Repetitive Wires          | 🔘 Yes | 💿 No |

PREVIOUS < SUBMIT > EXIT 🔀

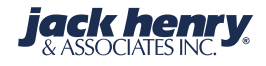

| AGE FUNCTIONS     PREVIOUS < SUBMIT > EXIT X     Per Wire     Per Wire     Per Wire     Per Day     10000000     Per Day     Per Day     Per Day     Per Day     Per Day     Per Day     Per Day     Per Day     Per Day     Per Day     Per Day     Per Day     Per Day     Per Day   Daily Used     Dual Control Required   Image: Per Day   Dual Control Required   Image: Per Day   Dual Control Required   Image: Per Per Per Per Per Per Per Per Per Per |                | 📇 PRINT FORM   PRINT ISERIES FORM   🖂 VIEW MESSAGES                                                         |           |               |
|----------------------------------------------------------------------------------------------------|----------------|----------------------------------------------------------------------------------------------------|-----------|---------------|
| Add     PAGE FUNCTIONS     PetWire     10000000     (0)   Per Wire   10000000   (0)   Daily Used 0   Dual Control Required (0)   Ves   No   Dual Control Limit   (0)   Authorized To   Enter/Request Single Wires   Yes   No   Edit Single Wires   Yes   No   Edit Repetitive Wires   Yes   No     Special Instructions     PREVIOUS     Submit     Extrixt                                                                                                    |                | Employee Maintenance for                                                                                    | W 🛛 🖸 🗐 ( | 曼 🥔 🖾 🧻 🦉     |
| Page Functions     Per Wire   1000000   (0)   Per Day   1000000   (0)   Daily Used   Dual Control Required   (0)   Authorized To   Enter/Request Single Wires   Yes   No   Edit Single Wires   Yes   No   Edit Repetitive Wires   Yes   No     Special Instructions     PREVIOUS     PREVIOUS     Submit Z     Ext No                                                                                                    | 2 harris       | PREVIOUS < SUBMIT > EXIT                                                                                    | Add       |               |
| Dual Control Required Yes No   Dual Control Limit (.0)     Authorized To   Enter/Request Single Wires   Yes No   Edit Single Wires   Yes   No   Edit Repetitive Wires   Yes   No     Special Instructions     Yes     Yes     Yes     PREVIOUS     Submit > Exit Xit                                                                                                    | PAGE FUNCTIONS | Per Wire 1000000 (.0)<br>Per Day 1000000 (.0)<br>Daily Used 0                                               |           |               |
| Authorized To Enter/Request Single Wires Yes No Edit Single Wires Yes No Enter/Request Repetitive Wires Yes No Edit Repetitive Wires Yes No Special Instructions                                                                                                    |                | Dual Control Required  Ves No Dual Control Limit (.0)                                                       |           | Learn more. > |
| Enter/Request Repetitive Wires Yes No<br>Edit Repetitive Wires Yes No<br>Special Instructions                                                                                                    |                | Authorized To Enter/Request Single Wires O Yes O No Edit Single Wires Yes O No Edit Single Wires O Yes O No |           |               |
| Special Instructions                                                                                                    |                | Enter/Request Repetitive Wires Ores Ores No<br>Edit Repetitive Wires Ores Ores No                           |           |               |
|                                                                                                    |                | Special Instructions                                                                                        |           | E             |
|                                                                                                    |                |                                                                                                    |           | •             |
|                                                                                                    |                |                                                                                                    |           |               |

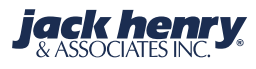

## **DUAL CONTROL**

## DUAL CONTROL LIMITS

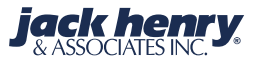

# **Dual Control Limits**

- Dual control can be set for Wires over a threshold amount, and those limits are set in the Company, Employee and Company Employee/Account records.
- 2. Limits are validated at the Employee level, not the Company level.
- 3. Employee Per Wire and Dual Control limits cannot exceed the Company Per Wire and Dual Control limits.

49

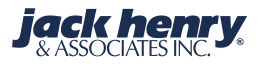

| A PRINT FORM   PR | RINT ISERIES FORM   🖂 | RETRIEVE MESSAGE |
|-------------------|-----------------------|------------------|
|-------------------|-----------------------|------------------|

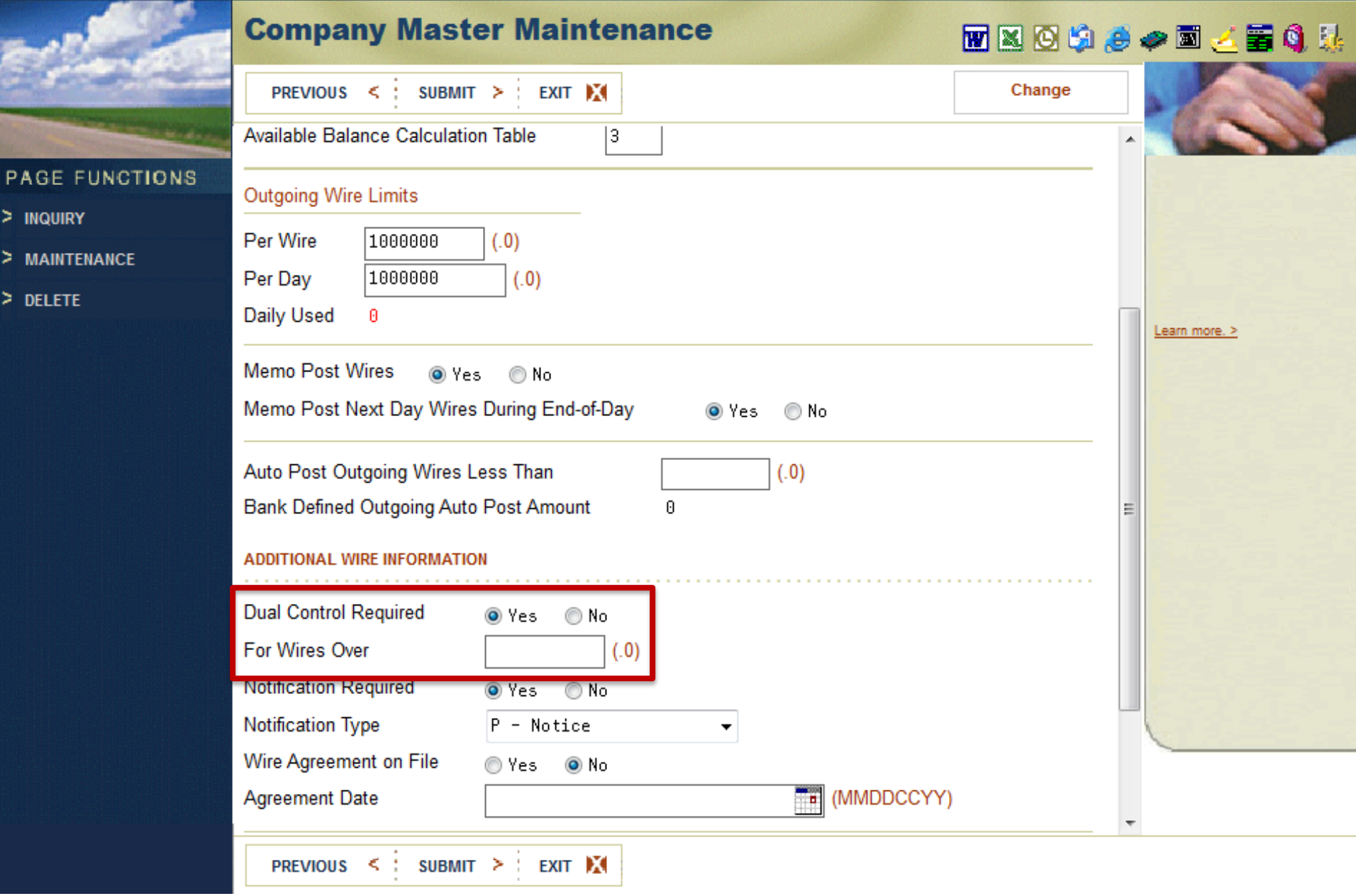

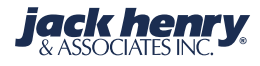

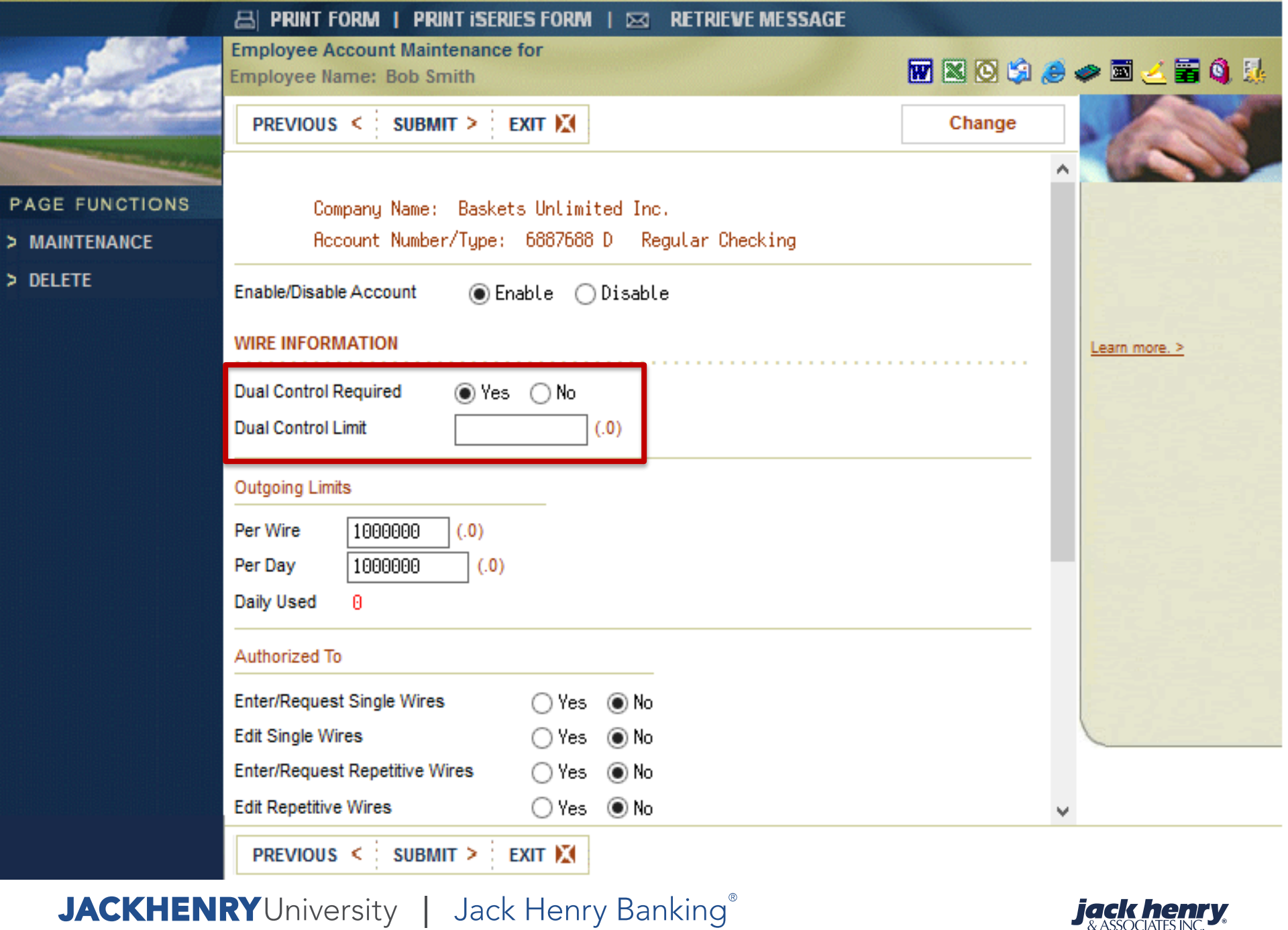

# **Example of Dual Control Limits**

- 1. Employee 1 has Dual Control limit of \$50,000.00. Wires can be entered and initiated up to \$50,000.00, and Employee 1 can initiate other Employee wires up to that amount.
- 2. With a Wire of \$55,000.00 another Employee would need to have Dual Control of \$55,000.00 to enter and initiate, Employee 1 is restricted.
- **3. Key point**: Should you use Dual Control limits within a Company, **at least one Employee** will need to have a limit equal to the maximum per wire limit for the Company.

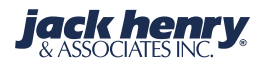

## ACH

53

### Company Set up for Cash Management

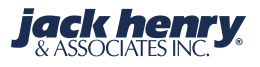

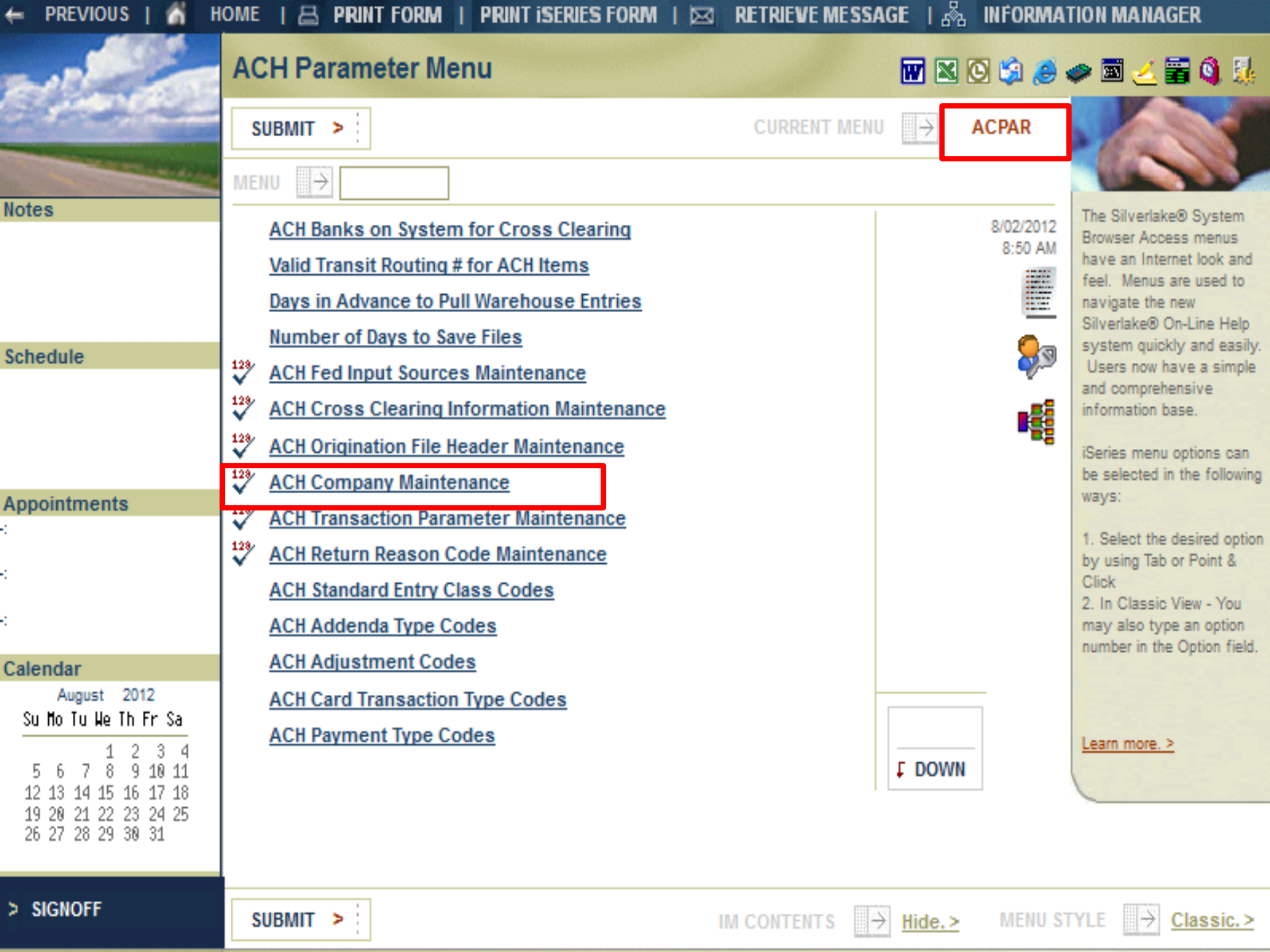

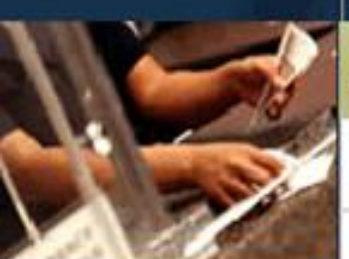

#### PAGE FUNCTIONS

> ADD

#### **ACH Company File Maintenance** 👿 🛯 😳 🍰 🥔 🐲 🖬 🛃 🖏 🎎 PREVIOUS < : SUBMIT > : EXIT POSITION This parameter file (ACPAR5) contains the CHANGE COPY DELETE Ø DISPLAY C names and identification of each company from which **Company Name** Company ID SEC Entry Desc **Discretionary Data** you receive ACH transactions that are to be 9654654654 PPD PAYROLL MONTHLY PAYROLL test customer transmitted to a clearing PPD ACH BATCH 111223607 ACH BATCH house. The fields 9315146574 PPD PAYROLL WEEKLY PAYROLL maintained in this file 9315146574 TEL serve as input defaults when a new batch of ACH 987654321 PPD ACH BATCH ACH transactions is entered for one of the companies. Companies do not have to be set up in this parameter file, but it usually makes entering batches easier. Also, the values held in this file can be changed depending on the nature of the batch of transactions. Previous 🚔 : Learn more, > SUBMIT > 1 EXIT X PREVIOUS <

|                              | 📇 PRINT FORM   PRIN | T ISERIES FORM   🖂 RETRIEVE MESSAGE |                  |               |
|------------------------------|---------------------|-------------------------------------|------------------|---------------|
| ~                            | ACH Company File    | e Maintenance                       | <b>W</b> 🛛 🛇 🗯 🥖 | 🧼 🗟 🧻 🚟 🍳 🎉   |
| and a                        | PREVIOUS < SUBMIT   | ≥ EXIT 🕅                            | Change           |               |
| and the second second second | COMPANY INFORMATION |                                     |                  |               |
| PAGE FUNCTIONS               |                     |                                     |                  |               |
| > OFFICER LIST               | Officer             |                                     |                  |               |
|                              | Company name        | Baskets                             |                  |               |
|                              | Company ID          | 111223607                           |                  |               |
| > MAINTENANCE                | Std entry code      | PPD                                 |                  |               |
| > DELETE                     | Entry description   | ACH BATCH                           |                  | Learn more. > |
| > MORE KEYS                  | Discretionary data  | ACH BATCH                           | :                |               |
|                              | Company CIF Number  | B302054                             |                  | 5.26,533      |
|                              | Contact Name        |                                     |                  |               |

- The **Company name** field is case and space sensitive. If the case and space does not match the origination file, the following error message will be noted when suspended: *Company Not Found in Parameters.*
- *The NetTeller* ACH company name must match *exactly* with the company name in the customer's uploaded NACHA file.
- Actual SEC Code options are set in NETPAR Menu option 28 ACH
   Company SEC Code File Maintenance.

PREVIOUS < SUBMIT > EXIT 🕅

- The Settle on effective dates field is a Yes/No field and determines if the settlement entries for this company are to be generated the day they are effective. If so, this entry should be Yes. If the settlement entries are to be generated the same day the transactions are loaded onto the system, this field would be set to a No.
- The next field allows the bank to determine if the customer can originate **Debits**, **Credits**, or **Both**.

| > MAINTENANCE | Contact phone () -                                                                                                    |   |               |
|---------------|----------------------------------------------------------------------------------------------------|---|---------------|
| > DELETE      | Contact Email                                                                                                    |   | Learn more. > |
| > MORE KEYS   | Settle on effective dates O Yes O No<br>Allowed to originate debits, credits, or both O Debits O Credits O Both                                                                                                    |   |               |
|               | Offset account/type  Offset branch number NetTeller offset flag Balanced batch                                                                                                    | ш |               |
|               | Settlement account/type       6890807       D         Memo Post To Settlement Account       Image: Yes image: No         Place hold on funds during origination       Image: Yes image: Yes image: No                                                                                                    |   |               |
|               | Originate ACH Credits if money NOT available Interview Not Settlement account balance should be used Interview Interview Inter | - |               |
|               | PREVIOUS < SUBMIT > EXIT                                                                                                    |   |               |

Copyright 1992-2012 Jack Henry & Associates, Inc.

- The Offset acct number/type field is used by the system if any ACH origination is out-of-balance when uploaded. If the field is blank or there is no company record, the system will make entries based upon the bank's GL interface lines.
- The Offset branch number is used if the offset account type is set to a G for general ledger group code.
- *NetTeller* does not utilize these two fields.

| > DELETE    | Contact Email                                                                                                    |   |  |
|-------------|----------------------------------------------------------------------------------------------------|---|--|
| > MORE KEYS | Settle on effective dates () Yes () No<br>Allowed to originate debits, credits, or both () Debits () Credits () Both                 |   |  |
|             | Offset account/type  Offset branch number NetTeller offset flag Balanced batch                                                       | = |  |
|             | Settlement account/type 6890807 D<br>Memo Post To Settlement Account © Yes © No<br>Place hold on funds during origination © Yes © No |   |  |
|             | Originate ACH Credits if money NOT available Ores International Not Not Settlement account balance should be used L = Ledger -       | • |  |
|             | PREVIOUS < SUBMIT > EXIT                                                                                                    |   |  |

PAG

> 0

> CI

> M.

> DE

> M

|                              | ACH Company File                                                                | Maintenance                                                | × 0 \$ |   | ه 🗿 🖀 🧻 🖻 🔌   |
|------------------------------|---------------------------------------------------------------------------------|------------------------------------------------------------|--------|---|---------------|
| and the second               | PREVIOUS < SUBMIT                                                               | > EXIT 🐹                                                   | Change |   |               |
| and the second second second | Entry description                                                               | АСН ВАТСН                                                  |        | * |               |
| E FUNCTIONS                  | Discretionary data                                                              | ACH BATCH                                                  |        |   |               |
| FICER LIST                   | Company CIF Number                                                              | B302054                                                    |        |   |               |
| F INQUIRY                    | Contact Name                                                                    |                                                            |        |   |               |
| AINTENANCE                   | Contact phone                                                                   | () -                                                       |        |   |               |
| LETE                         | Contact Email                                                                   |                                                            |        |   | Learn more. > |
| ORE KEYS                     | Settle on effective dates<br>Allowed to originate debits                        | ⊚ Yes ⊚ No<br>s,credits,orboth ⊘ Debits ⊚ Credits ⊚ Both   |        |   |               |
|                              | Offset account/type                                                             |                                                            |        |   |               |
|                              | Offset branch number                                                            |                                                            |        | = |               |
|                              | NetTeller offset flag                                                           |                                                            |        |   |               |
|                              | Settlement account/type<br>Memo Post To Settlement<br>Place hold on funds durin | Balanced batch 😡<br>Create Net Difference<br>Create Offect |        |   |               |
|                              | Originate ACH Credits if m                                                      | I COLCIULIOCL<br>Noney NOT available in Ves in No          |        |   |               |
|                              | What settlement account t                                                       | balance should be used L = Ledger                          | •      | * |               |
|                              | PREVIOUS < SUBMIT                                                               | > EXIT 🐹                                                   |        |   |               |

| ACH Company File Maintenance  ACH Company File Maintenance  PREVIOUS < SUBMIT > EXIT K  Change  COMPANY INFORMATION  Officer Company name Baskets Entry description ACH BATCH  Officer Company ID 111223607 Discretionary data ACH BATCH  NETTELLER AUTHORIZED OFFSET ACCOUNTS  Offset Account Number Account Type Default OffSet Balance/Hold  OffSet Balance/Hold  OffSet Balance/Hold  Bal ance Bal ance Bal ance H – Use for holds ONLY.  H – Use for bolth holds AND balance checks.  N – No balance checking/no holds.  Change  ACH Company File Maintenance  ACH Company III  ACH Company III  Change  Change Change Change  Ch           |                                                                                                    | 🔠 Print Form   Prin                                | IT ISERIES FORM   1 | RETRIEVE MESSAGE        |                     |               |
|----------------------------------------------------------------------------------------------------|----------------------------------------------------------------------------------------------------|----------------------------------------------------|---------------------|-------------------------|---------------------|---------------|
| <ul> <li>PAGE FUNCTIONS</li> <li>MAINTENANCE</li> <li>MAINTENANCE</li> <li>MAINTENANCE</li> <li>MAINTENANCE</li> <li>MAINTENANCE</li> <li>COMPANY INFORMATION</li> <li>Officer</li> <li>Company name Baskets</li> <li>Entry description ROH BRTCH</li> <li>Discretionary data ROH BRTCH</li> <li>Discretionary data ROH BRTCH</li> <li>Discretionary data ROH BRTCH</li> <li>Offset Account Number</li> <li>Account Type</li> <li>Default</li> <li>Offset Balance/Hold</li> <li>Offset Balance/Hold</li> <li>No          Balance</li> <li>NetTeller Offset account. Available entries include:         <ul> <li>H – Use for holds ONLY.</li> <li>B – Use for both holds AND balance checks.</li> <li>N – No balance checking/no holds.</li> </ul> </li> </ul>                                                                                                    |                                                                                                    | ACH Company Fil                                    | le Maintenance      |                         | 👿 🛛 🗿 🎜             | 🧈 🛋 差 🗃 🔕 🎎   |
| <ul> <li>COMPANY INFORMATION</li> <li>Officer Standard entry code PPD<br/>Company name Baskets Entry description RCH BRTCH<br/>Company ID 111223607 Discretionary data RCH BRTCH</li> <li>NETTELLER AUTHORIZED OFFSET ACCOUNTS</li> <li>Offset Account Number Account Type Default OffSet Balance/Hold</li> <li>Yes No Blank</li> <li>Offset Balance/Hold</li> <li>Yes No Blank</li> <li>OffSet Balance/Hold</li> <li>Bal ance</li> <li>Bal ance</li> <li>Bal ance/Hold</li> <li>Bal ance/Hold</li> <li>NetTeller Offset account. Available entries<br/>include:</li> <li>H – Use for holds ONLY.</li> <li>B – Use for balance check ONLY.</li> <li>A (All) – Use for both holds AND balance checks.</li> <li>N – No balance checking/no holds.</li> </ul>                                                                                                    | a frances                                                                                                    | PREVIOUS < SUBMI                                   | t > exit 🕅          |                         | Change              |               |
| <ul> <li>MAINTENANCE</li> <li>Officer</li> <li>Company name Baskets</li> <li>Entry description ACH BATCH</li> <li>Company ID 111223607</li> <li>Discretionary data ACH BATCH</li> <li>NETTELLER AUTHORIZED OFFSET ACCOUNTS</li> <li>Offset Account Number</li> <li>Account Type</li> <li>Default</li> <li>Yes</li> <li>No</li> <li>Blank</li> <li>Yes</li> <li>No</li> <li>Blank</li> <li>Standard entry code</li> <li>PPD</li> <li>OffSet Balance/Hold</li> <li>Standard entry data ACH BATCH</li> <li>NETTELLER AUTHORIZED OFFSET ACCOUNTS</li> <li>OffSet Balance/Hold</li> <li>Yes</li> <li>No</li> <li>Blank</li> <li>Standard entry data ACH BATCH</li> <li>OffSet Balance/Hold</li> <li>Standard entry data ACH BATCH</li> <li>OffSet Balance/Hold</li> <li>Standard entry data ACH BATCH</li> <li>Standard entry data ACH BATCH</li> <li>Standard data Ach BATCH</li> <li>Standard data Ach BATCH</li> <li>Standard data Ach BATCH ACH ACH ACH AC</li></ul>                                                                                                    | PAGE FUNCTIONS                                                                                                  | COMPANY INFORMATION                                |                     |                         |                     | 10000         |
| <ul> <li>Company name Baskets Entry description ACH BATCH<br/>Company ID 111223607 Discretionary data ACH BATCH</li> <li>NETTELLER AUTHORIZED OFFSET ACCOUNTS</li> <li>Offset Account Number Account Type Default OffSet Balance/Hold</li> <li>Yes No Blank OffSet Balance/Hold</li> <li>Yes No Blank Balance</li> <li>Yes No Blank Balance/Hold</li> <li>Yes No Blank Balance/Hold</li> <li>Yes No Blank Balance/Hold</li> <li>Yes No Blank Balance/Hold</li> <li>Yes No Blank Balance/Hold</li> <li>Yes No Blank Balance/Hold</li> <li>Yes No Blank Balance/Hold</li> <li>Yes No Blank Balance/Hold</li> <li>Yes No Blank Balance/Hold</li> <li>Wes No Blank Balance/Hold</li> <li>Wes No Blank Balance/Hold</li> <li>Wes No Blank Balance/Hold</li> <li>Wes No Blank Balance/Hold</li> <li>Wes No Blank Balance/Hold</li> <li>Wes No Blank Balance/Hold</li> <li>Wes No Blank Balance/Hold</li> <li>Wes No Blank Balance/Hold</li> <li>Wes No Blank Balance/Hold</li> <li>Wes No Blank Balance/Hold</li> <li>Wes No Blank Balance/Hold</li> <li>Balance Balance/Hold</li> <li>Balance Hold None</li> <li>MetTeller does not utilize this field.</li> <li>NetTeller does not utilize this field.</li> <li>NetTeller does not utilize this field.</li> </ul>                                                                                                    | > MAINTENANCE                                                                                                   | Officer                                            |                     | Standard entry code PPD |                     |               |
| <ul> <li>Company ID 111223607 Discretionary data ACH BATCH</li> <li>NETTELLER AUTHORIZED OFFSET ACCOUNTS</li> <li>Offset Account Number Account Type Default OffSet Balance/Hold</li> <li>Yes No Blank</li> <li>OffSet Balance/Hold</li> <li>Yes No Blank</li> <li>OffSet Balance/Hold</li> <li>Yes No Blank</li> <li>OffSet Balance/Hold</li> <li>Bal ance</li> <li>Bal ance</li> <li>Bal ance/Hold</li> <li>H – Use for holds ONLY.</li> <li>A (All) – Use for both holds AND balance checks.</li> <li>N – No balance checking/no holds.</li> </ul>                                                                                                    |                                                                                                    | Company name Basket                                | :5                  | Entry description ACH   | BATCH               |               |
| <ul> <li>NETTELLER AUTHORIZED OFFSET ACCOUNTS</li> <li>Offset Account Number Account Type Default OffSet Balance/Hold</li> <li>Yes No Blank</li> <li>Yes No Blank</li> <li>Yes No Blank</li> <li>OffSet Balance/Hold</li> <li>Balance</li> <li>Balance</li> <li>Balance</li> <li>Balance</li> <li>Balance</li> <li>Balance</li> <li>Hold</li> <li>H - Use for holds ONLY.</li> <li>A (All) - Use for both holds AND balance checks.</li> <li>N - No balance checking/no holds.</li> </ul>                                                                                                    | 2                                                                                                    | Company ID 111223                                  | 3607                | Discretionary data ACH  | BATCH               |               |
| <ul> <li>Offset Account Number Account Type Default OffSet Balance/Hold</li> <li>Yes No Blank</li> <li>Yes No Blank</li> <li>Yes No Blank</li> <li>OffSet Balance/Hold</li> <li>OffSet Balance/Hold</li> <li>Balance</li> <li>Balance</li> <li>Balance/Hold</li> <li>Balance/Hold</li> <li>H - Use for holds ONLY.</li> <li>A (All) - Use for both holds AND balance checks.</li> <li>N - No balance checking/no holds.</li> </ul>                                                                                                    |                                                                                                    | NETTELLER AUTHORIZED                               | OFFSET ACCOUNTS     |                         |                     | Learn more. > |
| <ul> <li>Yes No Blank</li> <li>Yes No Blank</li> <li>Yes No Blank</li> <li>Yes No Blank</li> <li>Yes No Blank</li> <li>Yes No Blank</li> <li>GffSet Balance/Hold</li> <li>Balance</li> <li>Balance/Hold</li> <li>Hold</li> <li>None</li> <li>None</li> <li>Non</li></ul> |                                                                                                    | Offset Account Number                              | Account Type        | Default                 | OffSet Balance/Hold | Sector 25     |
| <ul> <li>Yes No Blank</li> <li>Yes No Blank</li> <li>Yes No Blank</li> <li>Yes No Blank</li> <li>Balance</li> <li>Balance</li> <li>Balance/Hold</li> <li>Hold</li> <li>None</li> <li>None</li> <li>Non</li></ul> |                                                                                                    |                                                    | •                   | 🔘 Yes 🔘 No 💿 Blank      | OffSet Balanc       | e/Hold        |
| <ul> <li>This field allows another level of checking for a sufficient balance or for placing a hold to the NetTeller Offset account. Available entries include: <ul> <li>H – Use for holds ONLY.</li> <li>B – Use for balance check ONLY.</li> <li>A (All) – Use for both holds AND balance checks.</li> <li>N – No balance checking/no holds.</li> </ul> </li> </ul>                                                                                                    |                                                                                                    |                                                    | -                   | 🔘 Yes 🔘 No 💿 Blank      | < T                 |               |
| <ul> <li>A (All) – Use for both holds AND balance checks.</li> <li>N – No balance checking/no holds.</li> </ul>                                                                                                    | <ul> <li>This field a sufficient b sufficient b NetTeller ( include:</li> <li>H – Us</li> <li>B – Us</li> </ul> | es not                                             |                     |                         |                     |               |
| <ul> <li>A (All) – Use for both holds AND balance checks.</li> <li>N – No balance checking/no holds.</li> </ul>                                                                                                    | - $(AII)$ Lies for both holds AND belongs shocks Utilize the                                                    |                                                    |                     |                         |                     | eld.          |
| <ul> <li>N – No balance checking/no holds.</li> </ul>                                                                                                    | - <b>A</b> (All)                                                                                                | - A (All) – Use for both holds AND balance checks. |                     |                         |                     |               |
|                                                                                                    | – <b>N</b> – No                                                                                                 | balance checki                                     | ng/no holds.        |                         |                     |               |

- The Settlement account/type field determines which account is used for Analysis charges, to place a hold or memo post, or to validate the balance during origination.
- The **Memo Post To Settlement Account** field is a Yes/No decision and determines if the bank wants to memo post to the settlement entered in the field above it.
- Also, the account number entered in this field is used for the tracking of the ACH history from the DDA inquiry additional functions (F1) feature.

| Settle on effective dates () Yes () No<br>Allowed to originate debits, credits, or both () Debits () Credits () Both                 |   |  |
|----------------------------------------------------------------------------------------------------|---|--|
| Offset account/type  Offset branch number NetTeller offset flag Balanced batch                                                       | ш |  |
| Settlement account/type 6890807 D<br>Memo Post To Settlement Account © Yes © No<br>Place hold on funds during origination © Yes © No |   |  |
| Originate ACH Credits if money NOT available Ores No<br>What settlement account balance should be used L = Ledger -                  | • |  |
| PREVIOUS < SUBMIT > EXIT                                                                                                    |   |  |

📇 PRINT FORM | PRINT ISERIES FORM | 🖂 RETRIEVE MESSAGE

**ACH Company File Maintenance** 

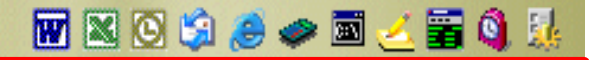

- The field titled Place hold on funds during origination will add a hold to the DDSTOP file if set to Yes and the Settlement Account field is populated.
- The hold will stay in effect until the effective date of the file.
- This field cannot be set to Yes if Memo Post To Settlement Account is set to Yes.

|             | Contact Email                                                                                                    |   |  |
|-------------|----------------------------------------------------------------------------------------------------|---|--|
| > MORE KETS | Settle on effective dates 💿 Yes 💿 No<br>Allowed to originate debits, credits, or both 💿 Debits 💿 Credits 💿 Both                      |   |  |
|             | Offset account/type  Offset branch number NetTeller offset flag Balanced batch                                                       | E |  |
|             | Settlement account/type 6890807 D<br>Memo Post To Settlement Account © Yes © No<br>Place hold on funds during origination © Yes © No |   |  |
|             | Originate ACH Credits if money NOT available O Yes O No<br>What settlement account balance should be used L = Ledger -               | • |  |
|             | PREVIOUS SUBMIT > EXIT                                                                                                    |   |  |

|                                                                        | 📇 PRINT FORM   PRINT ISERIES FORM   🖾 RETRIEVE MESSAGE                                                                                                    |   |               |
|------------------------------------------------------------------------|----------------------------------------------------------------------------------------------------|---|---------------|
|                                                                        | ACH Company File Maintenance                                                                                                    | 🥭 | > 🖬 🧻 🚟 🚳 😣   |
|                                                                        | PREVIOUS < SUBMIT > EXIT 🕅 Change                                                                                                    |   |               |
| PAGE FUNCTIONS<br>OFFICER LIST<br>CIF INQUIRY<br>MAINTENANCE<br>DELETE | Entry description       ACH BATCH         Discretionary data       ACH BATCH         Company CIF Number       B302054         Contact Name       () -         Contact Email       () - |   | Learn more. > |
| MORE KEYS                                                              | Settle on effective dates () Yes () No<br>Allowed to originate debits, credits, or both () Debits () Credits () Both                                                                   |   |               |
|                                                                        | Offset account/type  Offset branch number NetTeller offset flag Balanced batch                                                                                                    | н |               |
|                                                                        | Settlement account/type 6890807 D<br>Memo Post To Settlement Account © Yes © No<br>Place hold on funds during origination © Yes © No                                                   |   |               |
|                                                                        | Originate ACH Credits if money NOT available Oreginate ACH Credits if money NOT available No<br>What settlement account balance should be used L = Ledger -                            | - |               |
|                                                                        | PREVIOUS < SUBMIT > EXIT                                                                                                    |   |               |

|                                                                                                    | 📇 PRINT FORM                                                                                                | PRINT ISERII                                                                                                  | ES FORM   🖂                                                                                  | RETRIEVE I   | MESSAGE              |                |               |
|----------------------------------------------------------------------------------------------------|----------------------------------------------------------------------------------------------------|----------------------------------------------------------------------------------------------------|----------------------------------------------------------------------------------------------|--------------|----------------------|----------------|---------------|
|                                                                                                    | ACH Company File<br>Baskets                                                                                 | e Maintenance                                                                                                 | For                                                                                          |              |                      | <b>W</b> 🛛 🛇 🛸 | 🥃 🥔 🖻 🧻 🚟 🌖 🎉 |
|                                                                                                    | PREVIOUS <                                                                                                  | SUBMIT > E                                                                                                    | хіт 🔀                                                                                        |              |                      | Change         |               |
| and the second second s | COMPANY INFORM                                                                                              | IATION                                                                                                    |                                                                                              |              |                      |                | - <b>C</b>    |
| PAGE FUNCTIONS<br>MAINTENANCE                                                                                                    | Use calendar file                                                                                           | to check for file                                                                                             | s expected/no                                                                                | t expected ( | 🖲 Yes 💿 No           |                |               |
| DELETE                                                                                                    | Daily total dollar li<br>Debit window exp<br>Credit window exp<br>Number of on-us<br>Percentage of tota     | mit during orig<br>osure limit dur<br>oosure limit du<br>items per batcl<br>al on-us dollars<br>XPOSURE LIMIT | ination<br>ing origination<br>ring originatior<br>h required to s<br>per batch req<br>S (.0) | ettle        | (.2)<br>(.0)<br>(.0) |                | Learn more. > |
|                                                                                                    | Per Item Dr Dr Cr Risk Code Review Term/Fred Debit Risk Amoun Credit Risk Amoun Last Review Date PREVIOUS < | Per Batch                                                                                                    | Per Day                                                                                      | Per File     | Per Month            | Per Week       |               |
|                                                                                                    |                                                                                                    |                                                                                                    |                                                                                              |              |                      |                |               |

#### ACH Calendar File Maintenance

- 👿 🔀 🙆 😫 🚙 📷 🏒 🚟 🔞 🐉
- All Customers who have the Use calendar file field set to Yes in the company record will need to be set up in ACPAR option #24 ACH Calendar File Maintenance.
- The report that the bank will need to monitor is the AC3110P ACH Files Expected Not Received by Company.

| Number of days b                                                                                                | Number of days before Effective Date to verify receipt of file 2 |                                                                 |                                                                                |                |              |  |
|----------------------------------------------------------------------------------------------------|------------------------------------------------------------------|-----------------------------------------------------------------|--------------------------------------------------------------------------------|----------------|--------------|--|
| Number of days b<br>Exp<br>Daily<br>Monday<br>Tuesday<br>Wednesday<br>Wednesday<br>Thursday<br>Friday<br>Expect | before Effective Date to veri<br>bected <u>Received</u>          | ify receipt of file          Day Of Month         15         31 | 2<br>Expected<br>1<br>1<br>1<br>1<br>1<br>1<br>1<br>1<br>1<br>1<br>1<br>1<br>1 | Received       | Leam more. > |  |
| 41708     1       50108     1                                                                                   |                                                                  |                                                                 |                                                                                |                |              |  |
| PREVIOUS <                                                                                                    | SUBMIT > EXIT 🕅                                                  |                                                                 | Prev                                                                           | rious 🚖 More 🐺 |              |  |

CHLVED I AVE"

|                                                                                                    | 📇 Print Form   Print iseries form   🖂 Re             | TRIEVE MESSAGE  |                  |               |
|----------------------------------------------------------------------------------------------------|------------------------------------------------------|-----------------|------------------|---------------|
| ~                                                                                                    | ACH Company File Maintenance For<br>Baskets          |                 | <b>W</b> 🛛 🛇 😂 🥭 | 🥏 🖬 🧻 🚟 🍬     |
| China and                                                                                                    | PREVIOUS < SUBMIT > EXIT                             |                 | Change           |               |
| and the second second s | COMPANY INFORMATION                                  |                 |                  | 10000         |
| PAGE FUNCTIONS                                                                                                    | Line color file to check for files expected/not expe | atad ©          |                  |               |
| > MAINTENANCE                                                                                                    | Ose calendar me to check for mes expected/for expe   | cied 🎯 res 🔘 No |                  |               |
| > DELETE                                                                                                    | Daily total dollar limit during origination          | (.2)            |                  |               |
|                                                                                                    | Debit window exposure limit during origination       | (.0)            |                  |               |
|                                                                                                    | Credit window exposure limit during origination      | (.0)            |                  | Learn more. > |

- If used, the **Daily total dollar limit during origination** field is where the bank would enter the maximum total of all debits and credits that are being originated for this company.
- When the limit entered is reached, the remaining batches being originated are flagged as a violations error of *Daily Dollar Limit Exceeded*.
- If a balanced batch is being processed and the offset is on-us for the full amount, the offset entry will not be included in the calculation for this field.
- NetTeller does not utilize this field.

| Debit Risk Amount  | . (          | 2) |   |  |
|--------------------|--------------|----|---|--|
| Credit Risk Amount | (.           | 2) |   |  |
| Last Review Date   | 0/00/0000    |    | Ŧ |  |
| PREVIOUS < SUB     | MIT > EXIT 🕅 |    |   |  |

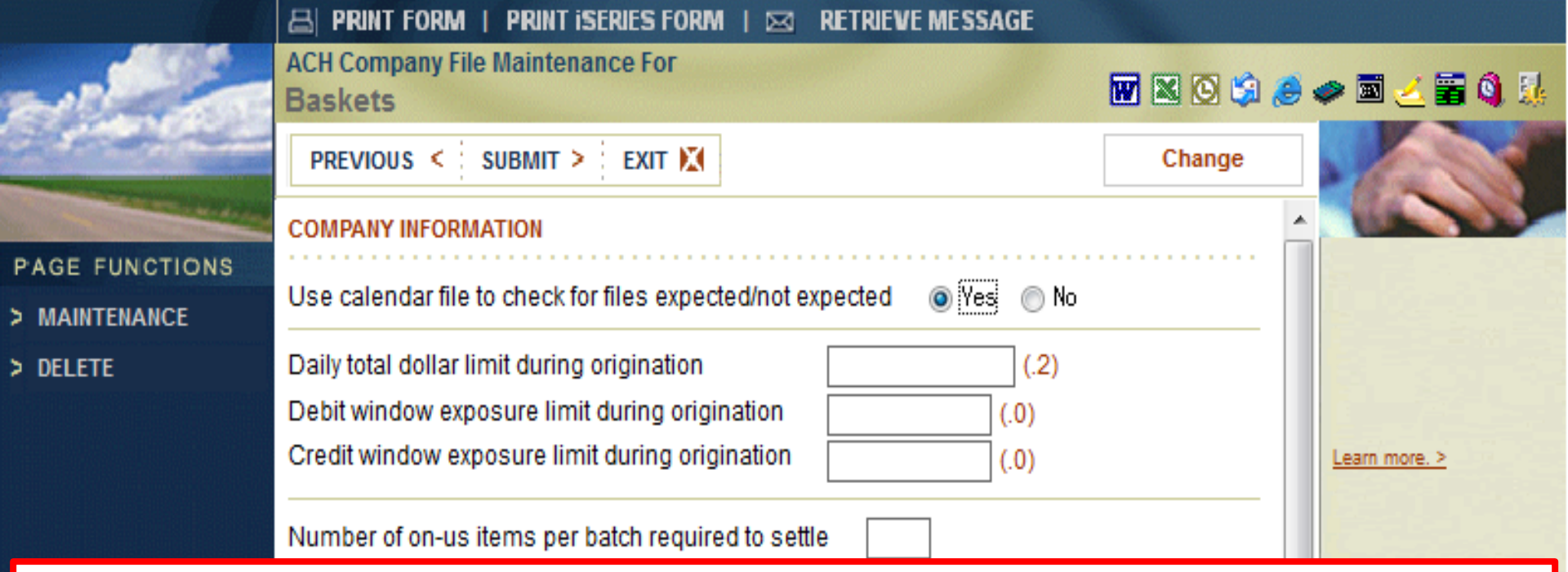

- The Exposure Window is based on the assumption that, although origination batches may have left the warehouse, they continue to present an exposure risk until settlement. Since the settlement date is assigned by the ACH operator and is unknown at the time of origination, the Exposure Window used for calculating violations will be arrived at as follows:
  - Credits/Debits originated for the current business day are added to the credits/debits originated during the previous X number of business days as retrieved from ACPAR option 3, Outgoing Credit/Debits Days in Advance.
- NetTeller does not utilize these fields.

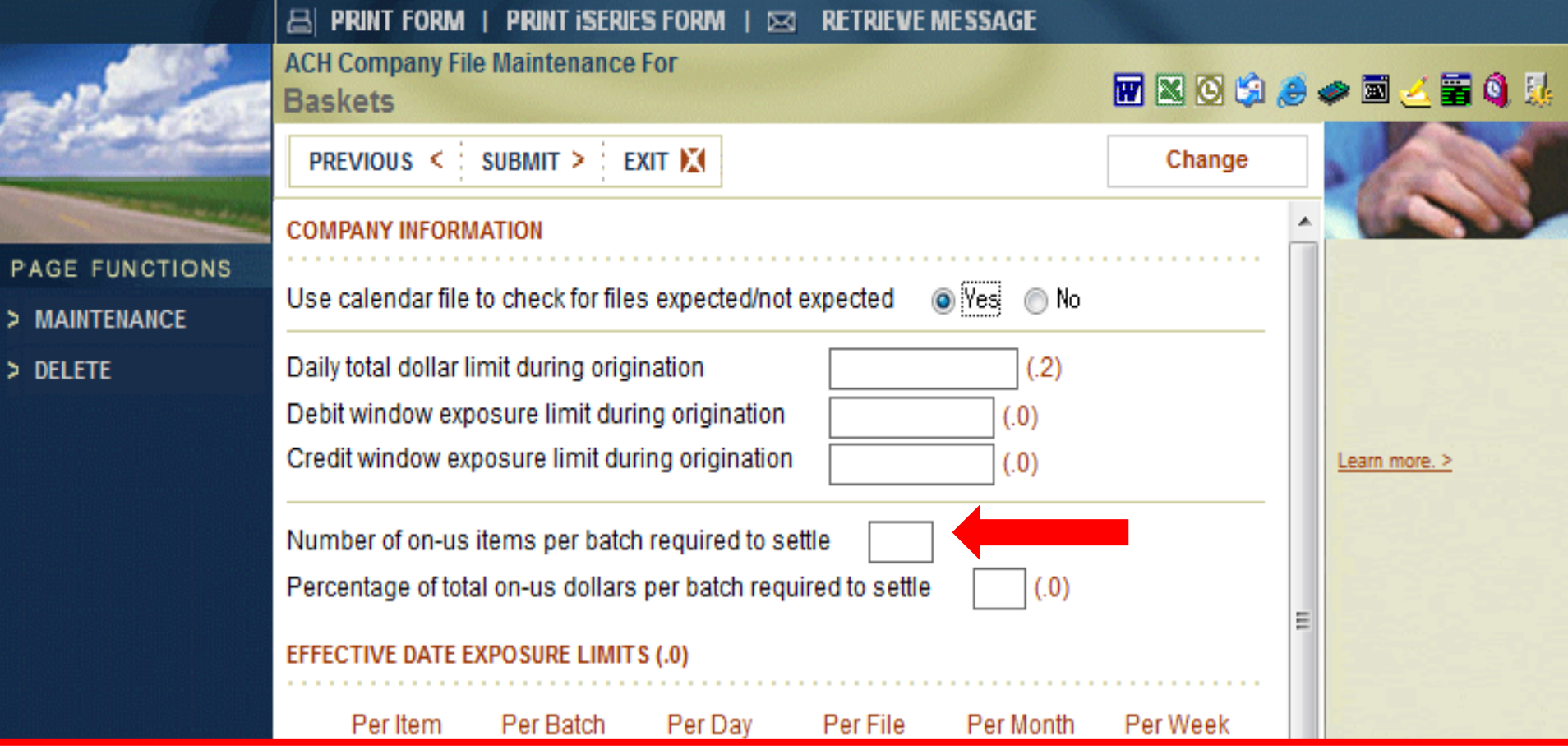

- The next two fields, Number of on-us items per batch required to settle and Percentage of total on-us dollars per batch required to settle, are checked during the upload process. These fields are used to ensure that some of the items and a percentage of the customer's origination is drawn on the originating bank.
- Suspension Reason if used:
  - Batch On- us Items Below Required
  - Batch On-us Percentage Below Required

|                |                                           | 📇 PRINT FORM                                                                                                    | PRINT ISERI   | ES FORM   🗵 | <b>RETRIEVE</b> | MESSAGE   |                |            |                      |                   |
|----------------|-------------------------------------------|----------------------------------------------------------------------------------------------------|---------------|-------------|-----------------|-----------|----------------|------------|----------------------|-------------------|
| -              | -                                         | ACH Company File<br>Baskets                                                                                                    | e Maintenance | e For       |                 |           | <b>W</b> 🛛 🛇 😒 | i 🥭 🥔 💈    | a ∠ 🖀                | <b>Q</b> <u>B</u> |
| PAGE<br>> MAIN | The <b>E</b><br>is whe<br>place<br>only v | Effective Date Exposure Limits (Debits and Credits) field<br>ere a whole dollar amount may be entered by the bank to<br>limits on the customer's ACH origination. The system will<br>alidate fields that contain a dollar amount.                                                                                                    |               |             |                 |           |                |            |                      |                   |
| > DELETE       |                                           | Daily total donar limit during origination       (.2)         Debit window exposure limit during origination       (.0)         Credit window exposure limit during origination       (.0)         Number of on-us items per batch required to settle       (.0)         Percentage of total on-us dollars per batch required to settle       (.0)         EFFECTIVE DATE EXPOSURE LIMITS (.0) |               |             |                 |           |                | <u>Lea</u> | <u>rn more. &gt;</u> |                   |
|                |                                           | Per Item Dr Dr Cr Risk Code Review Term/Freq Debit Risk Amoun Credit Risk Amoun Last Review Date                                                                                                    | Per Batch     | Per Day     | Per File        | Per Month | Per Week       |            |                      |                   |

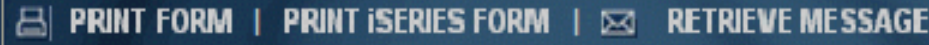

ACH Company File Maintenance For

Baskets

### 👿 🛯 😳 🍰 🥔 📼 🧾 🦉

- The **Risk Code** field is user-defined and contains the term and the retention period that the ACH origination history is to be retained.
- Risk codes are user-defined and are created on the **ACPAR** menu option #26.
- NetTeller does not utilize this field.

| Credit window exposure limit during origination (.0)           | Learn more. > |  |  |  |  |  |  |  |
|----------------------------------------------------------------|---------------|--|--|--|--|--|--|--|
| Number of on-us items per batch required to settle             |               |  |  |  |  |  |  |  |
| Percentage of total on-us dollars per batch required to settle | (.0)          |  |  |  |  |  |  |  |
| EFFECTIVE DATE EXPOSURE LIMITS (.0)                            |               |  |  |  |  |  |  |  |
| Per Item Per Batch Per Day Per File Per Mo                     | onth Per Week |  |  |  |  |  |  |  |
| Dr                                                             |               |  |  |  |  |  |  |  |
| Cr                                                             |               |  |  |  |  |  |  |  |
| Risk Code                                                      |               |  |  |  |  |  |  |  |
| Review Term/Freq                                               |               |  |  |  |  |  |  |  |
| Debit Risk Amount (.2)                                         |               |  |  |  |  |  |  |  |
| Credit Risk Amount (.2)                                        |               |  |  |  |  |  |  |  |
| Last Review Date 0/00/0000                                     | <b>v</b>      |  |  |  |  |  |  |  |
| PREVIOUS < SUBMIT > EXIT                                       |               |  |  |  |  |  |  |  |

PAGE > MA

> DEL

|                                                                                                    | 📇 PRINT FORM                                                                                                | PRINT ISERII                                                                                                    | ES FORM   🖂 | RETRIEVE I    | MESSAGE   |                |               |  |  |  |
|----------------------------------------------------------------------------------------------------|----------------------------------------------------------------------------------------------------|----------------------------------------------------------------------------------------------------|-------------|---------------|-----------|----------------|---------------|--|--|--|
|                                                                                                    | ACH Company File<br>Baskets                                                                                 | e Maintenance                                                                                                   | For         |               |           | <b>W</b> 🛛 😒 🛸 | 🥃 🥔 🖻 🧻 🚟 🌖 🎉 |  |  |  |
|                                                                                                    | PREVIOUS <                                                                                                  | SUBMIT > E                                                                                                    | XIT 🔀       |               |           | Change         |               |  |  |  |
| and the second second s | COMPANY INFORM                                                                                              | - <b>C</b>                                                                                                    |             |               |           |                |               |  |  |  |
| PAGE FUNCTIONS<br>MAINTENANCE                                                                                                    | Use calendar file to check for files expected/not expected 💿 Yes 💿 No                                       |                                                                                                    |             |               |           |                |               |  |  |  |
| DELETE                                                                                                    | Daily total dollar li<br>Debit window exp<br>Credit window exp<br>Number of on-us<br>Percentage of tota     | mit during origi<br>osure limit duri<br>oosure limit du<br>items per batcl<br>al on-us dollars<br>XPOSURE LIMIT |             | Learn more. > |           |                |               |  |  |  |
|                                                                                                    | Per Item Dr Dr Cr Risk Code Review Term/Fred Debit Risk Amoun Credit Risk Amoun Last Review Date PREVIOUS < | Per Batch                                                                                                    | Per Day     | Per File      | Per Month | Per Week       |               |  |  |  |
|                                                                                                    |                                                                                                    |                                                                                                    |             |               |           |                |               |  |  |  |

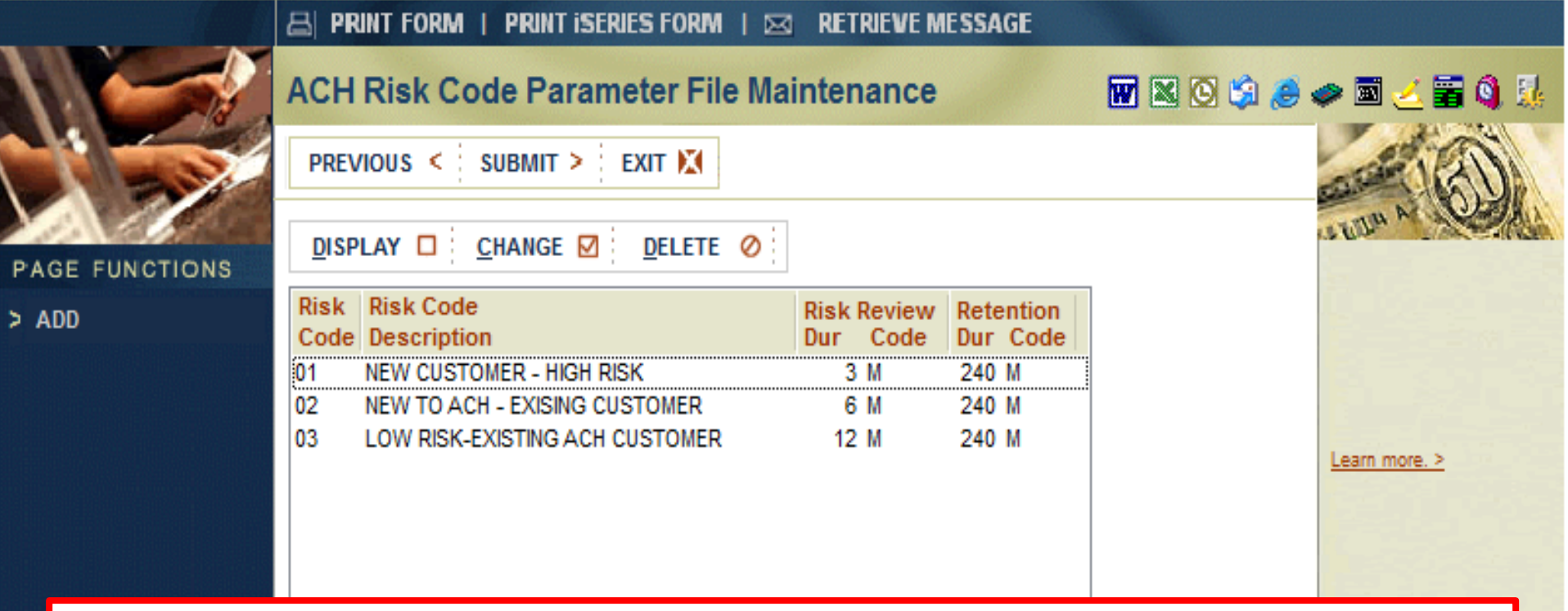

- ACPAR option #26-ACH Risk Code Parameter File Maintenance
- The **Risk Review Term** and **Term Code** appear on the company record and are informational.
- The **Retention Period** field can be any number between 1 and 999. If the field is zero, the batch information that appears in DDA Inquiry will never be purged.
|                              | 📇 PRINT FORM   PRINT ISERIES FORM   🖂 RETRIEVE MESSAGE                  |                |                                                                                                    |
|------------------------------|-------------------------------------------------------------------------|----------------|----------------------------------------------------------------------------------------------------|
| ~                            | ACH Company File Maintenance For<br>Baskets                             | <b>W</b> 🛛 🖄 🟉 | 🧼 🗟 🧻 🚟 🍕 🎊                                                                                                    |
| Charles -                    | PREVIOUS < SUBMIT > EXIT                                                | Change         |                                                                                                    |
| and the second second second | COMPANY INFORMATION                                                     |                | Contraction of the second second seco |
| PAGE FUNCTIONS               |                                                                         |                |                                                                                                    |
| > MAINTENANCE                | Use calendar file to check for files expected/not expected () Yes () No |                |                                                                                                    |

- The Debit/Credit Risk Amount fields allow the bank to enter a per file risk amount that will be checked during origination if used. If left blank, the system will not validate the fields.
  - Suspension Reasons if used:
    - Risk Credit Amount Exceeded
    - Risk Debit Amount Exceeded
  - NetTeller does not utilize this field.

| Dr                         |          |
|----------------------------|----------|
| Cr                         |          |
| Risk Code                  |          |
| Review Term/Freq           |          |
| Debit Risk Amount (.2)     |          |
| Credit Risk Amount (.2)    |          |
| Last Review Date 0/00/0000 | <b>T</b> |
| PREVIOUS < SUBMIT > EXIT   |          |

|                                                                                                    | 📇 PRINT FORM   PRINT ISERIES FORM   🖂 RETRIEVE MESSAGE |                  |                                                                                                    |
|----------------------------------------------------------------------------------------------------|--------------------------------------------------------|------------------|----------------------------------------------------------------------------------------------------|
|                                                                                                    | ACH Company File Maintenance For<br>Baskets            | <b>W</b> 🛛 🛇 🗳 🥭 | 🧼 🔟 🍝 🗃 🌖 🎉                                                                                                    |
| and the                                                                                                    | PREVIOUS < SUBMIT > EXIT                               | Change           |                                                                                                    |
| and the second second sec | Return Account Number/Type                             |                  | and the second second s |
| PAGE FUNCTIONS                                                                                                    | Fee Amount                                             |                  |                                                                                                    |
| > MAINTENANCE                                                                                                    |                                                        |                  |                                                                                                    |
| > DELETE                                                                                                    | RETURN ITEM INFORMATION (.0)(.2)                       |                  |                                                                                                    |

- The Return Account Number/Type field is used when an ACH item is returned with a return reason code. The item will be placed in EPMENU option 15, Work with ACH Returns and will appear on the AC7060P report.
- **Fee Amount** Enter the fee that will be hard charged for ACH returns. This fee will hard charge the customer for the ACH return item that has been received on the customer's account.
- NetTeller does not utilize these fields.

| Percentage of Returns to Monitor (.2) 250<br>Number of Days to Monitor 90 |  |
|---------------------------------------------------------------------------|--|
|                                                                           |  |

 If the ACH return is auto resolved, the number of items and total amount will be updated for Month to Date, Quarter to Date, and Year to Date.
 NetTeller does not utilize these fields.

| P MAINTENANCE |                                                                           |               |
|---------------|---------------------------------------------------------------------------|---------------|
| > DELETE      | RETURN ITEM INFORMATION (.0)(.2)                                          |               |
|               | Month to Date Quarter to Date Year to Date                                |               |
|               | Charge Backs                                                              | Learn more. > |
|               | Credit Backs                                                              |               |
|               | TEL RETURN TRACKING INFORMATION (.0)                                      |               |
|               | Month to Date Quarter to Date Year to Date                                |               |
|               | Number of Originations                                                    |               |
|               | Number of Returns                                                         |               |
|               | Return Rate % % %                                                         |               |
|               | Percentage of Returns to Monitor (.2) 250<br>Number of Days to Monitor 90 |               |
|               |                                                                           |               |
|               | PREVIOUS SUBMIT EXIT                                                      |               |

|                                       | 🖴 PRINT FORM   PRINT ISERIES FORM   🖂 RETRIEVE MESSAGE                                |               |
|---------------------------------------|---------------------------------------------------------------------------------------|---------------|
| -                                     | ACH Company File Maintenance For<br>Baskets                                           | 🧼 🖬 🥧 🚟 🍳 🎉   |
| Chine and                             | PREVIOUS < SUBMIT > EXIT 🕅 Change                                                     |               |
| PAGE FUNCTIONS > MAINTENANCE > DELETE | Return Account Number/Type   Fee Amount   RETURN ITEM INFORMATION (.0)(.2)            |               |
|                                       | Month to Date       Quarter to Date       Year to Date         Charge Backs           | Learn more. > |
|                                       | Month to Date       Quarter to Date       Year to Date         Number of Originations |               |
|                                       | Percentage of Returns to Monitor (.2) 250<br>Number of Days to Monitor 90             |               |
|                                       |                                                                                       |               |
|                                       | PREVIOUS < SUBMIT > EXIT                                                              |               |

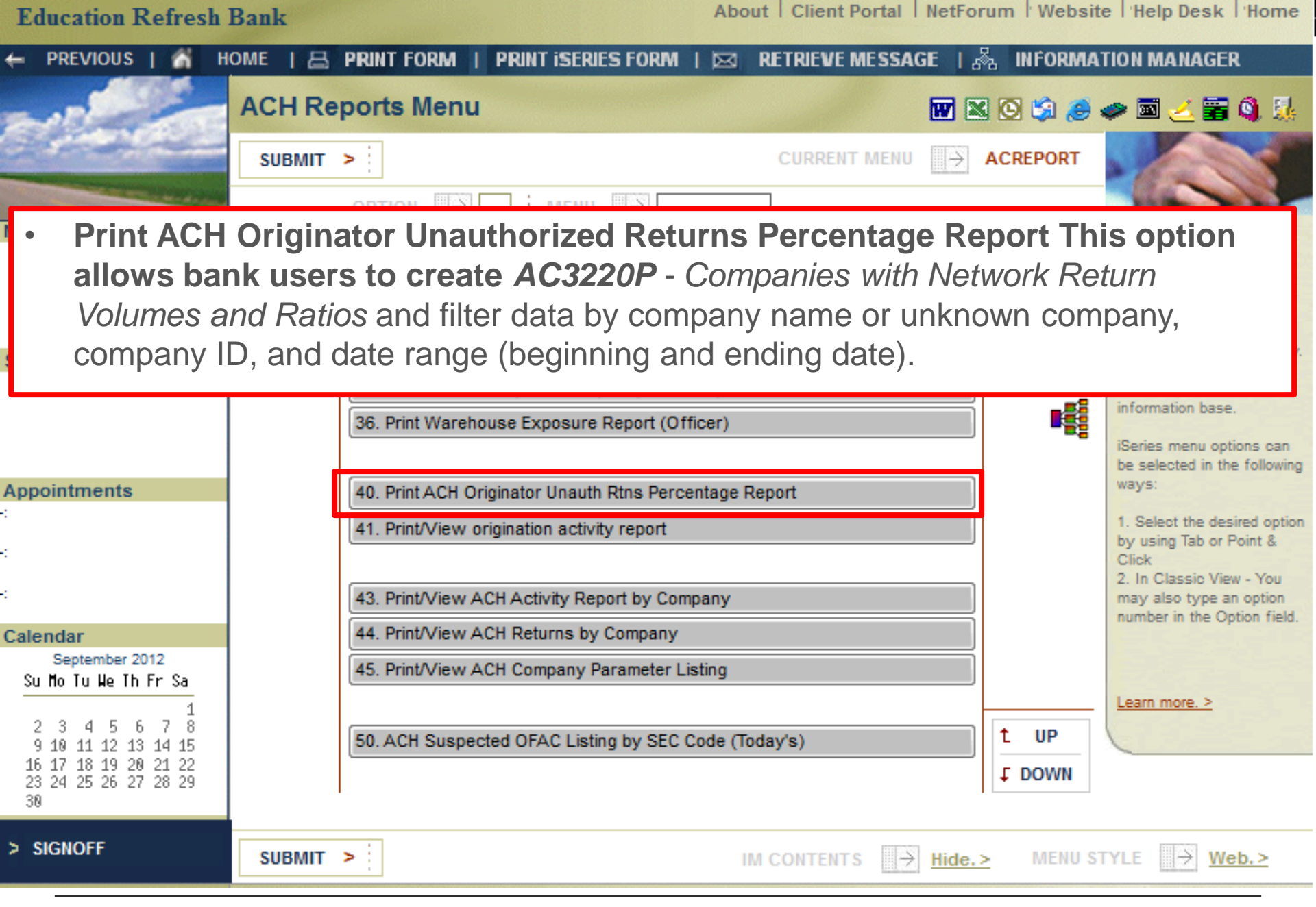

## **JACKHENRY**University | Jack Henry Banking<sup>®</sup>

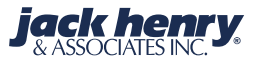

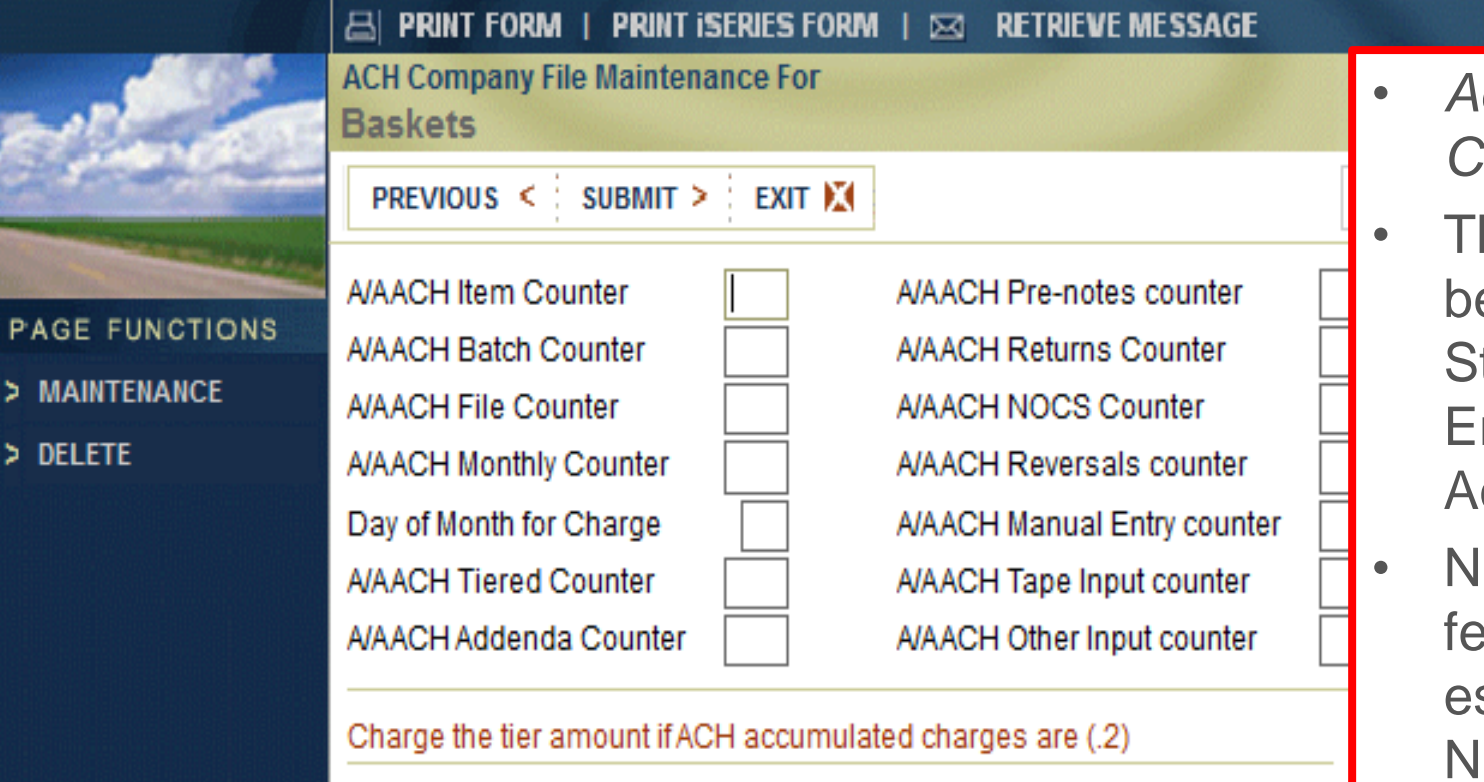

Less than or equal to Less than or equal to Less than or equal to Less than or equal to Less than or equal to

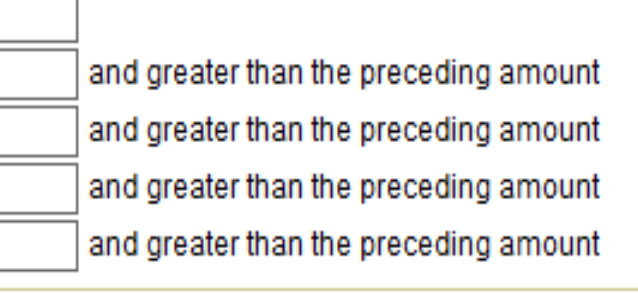

Print correction NOC notices

) Yes 🛛 💿 No

## Account Analysis Counters

- These fields can be used with Standard or Enhanced Account Analysis.
- NetTeller ACH fees are established in the NetTeller ID setup (**NETTELLER** option 1).
- NetTeller does not utilize these fields.

|                                                                                                    | B PRINT FORM   PRINT ISERIES FORM           | 🖂 RETRIEVE MESSAGE       |                    |           |
|----------------------------------------------------------------------------------------------------|---------------------------------------------|--------------------------|--------------------|-----------|
|                                                                                                    | ACH Company File Maintenance For<br>Baskets |                          | <b>W</b> 🛛 🖸 🗯 🥵 : | 🎭 🔊 😤 🦢 📾 |
| and the                                                                                                    | PREVIOUS < SUBMIT > EXIT 🕅                  |                          | Change             |           |
| and the second second sec | A/AACH Item Counter                         | A/AACH Pre-notes counter |                    | 10000     |
| PAGE FUNCTIONS                                                                                                    | A/AACH Batch Counter                        | A/AACH Returns Counter   |                    |           |
| > MAINTENANCE                                                                                                    | AVAACH File Counter                         | A/AACH NOCS Counter      |                    |           |
| > DELETE                                                                                                    | A/AACH Monthly Counter                      | A/AACH Reversals counter |                    |           |

 Print Correction (NOC) Notices – Determines whether an NOC should be created for the selected company. A Y-Yes should appear in the field to print the NOC. A N-No should appear in the field if you do not want to print the NOC.

| Less than or equal to    |                                       |  |
|--------------------------|---------------------------------------|--|
| Less than or equal to    | and greater than the preceding amount |  |
| Less than or equal to    | and greater than the preceding amount |  |
| Less than or equal to    | and greater than the preceding amount |  |
| Less than or equal to    | and greater than the preceding amount |  |
| Print correction NOC not | ices 🔘 Yes 💿 No                       |  |
|                          | T > EXIT 🕅                            |  |

- Exposure Limit Violations If exposure limits are set, the violations are tracked on the last screen of the company parameters.
  - Violations are reported for the amount in excess of the value entered, *not* the entire amount.

| PAGE FUNCTIONS |                               |                 |                 |              |               |
|----------------|-------------------------------|-----------------|-----------------|--------------|---------------|
| > MAINTENANCE  |                               | Month to Date   | Quarter to Date | Year to Date |               |
| > DELETE       | Item Debits<br>Item Credits   |                 |                 |              |               |
|                | Batch Debits<br>Batch Credits |                 |                 |              | Learn more. > |
|                | File Debits<br>File Credits   |                 |                 |              |               |
|                | Day Debits<br>Day Credits     |                 |                 |              |               |
|                | Week Debits<br>Week Credits   |                 |                 |              |               |
|                | Month Debits<br>Month Credits |                 |                 |              |               |
|                | PREVIOUS <                    | SUBMIT > EXIT 🕅 |                 |              |               |

## QUESTIONS

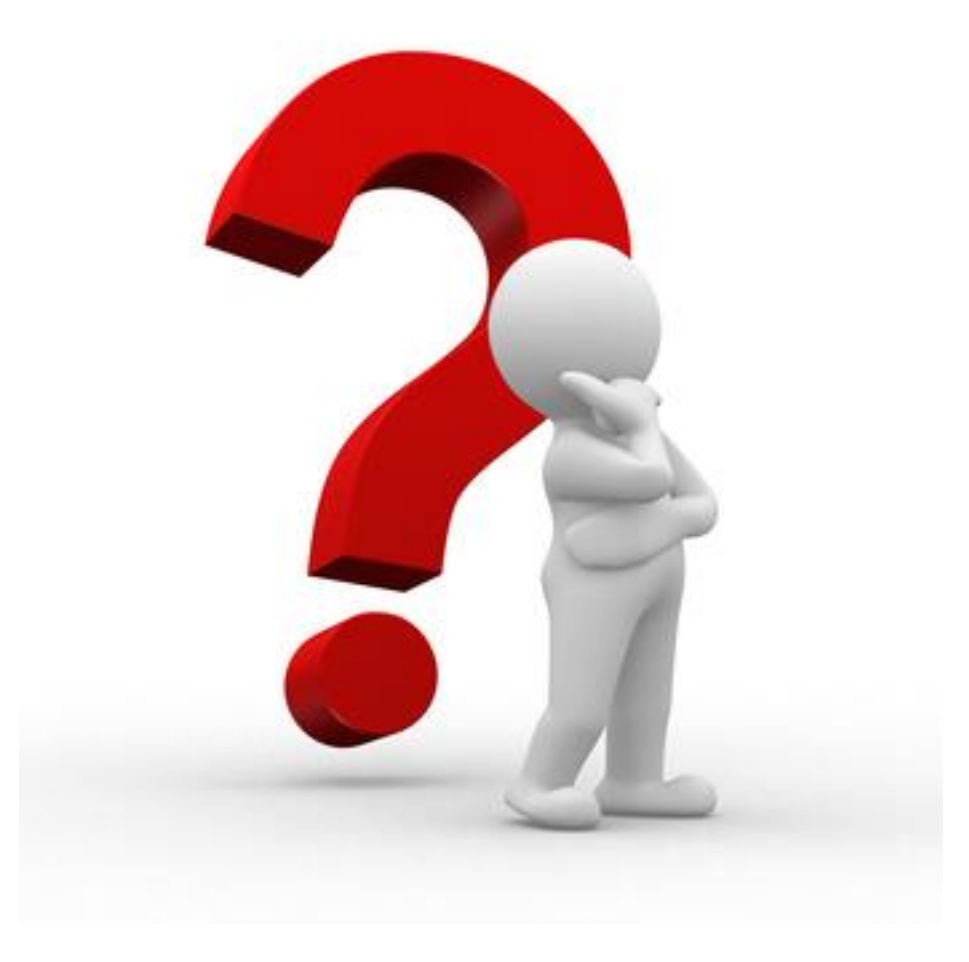

**JACKHENRY**University | Jack Henry Banking<sup>®</sup>

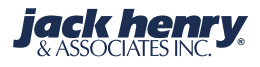

## **Best Practices volunteers needed!!**

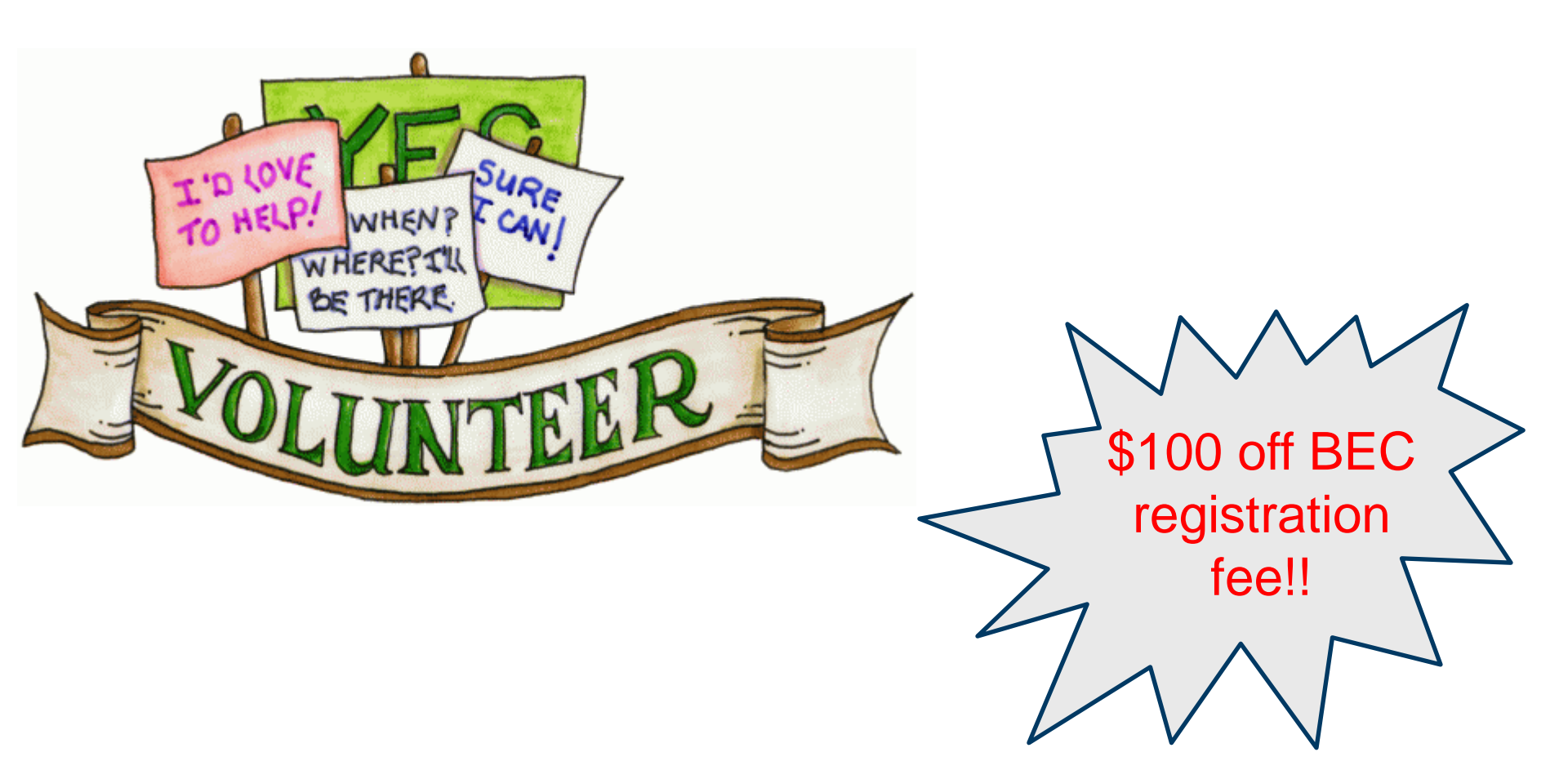

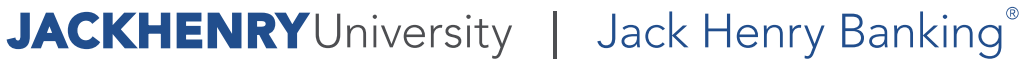

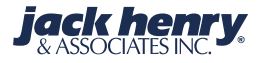